# MICRO CADAM Helix 実践操作解説書

# ファンクション<パラメトリック>

2020年6月 株式会社CAD SOLUTIONS

CAD SOLUTIONS Inc.

© 2020 CAD SOLUTIONS Inc.

はじめに

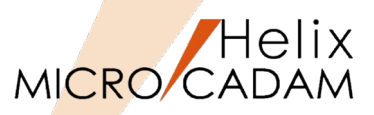

- ■本資料の目的
  - ファンクション <パラメトリック> をご利用いただく場合の基本的な利用方法について解 説します。

#### ■ 前提条件

- MICRO CADAM自習書が終了もしくは同等レベルの方を対象にしています。

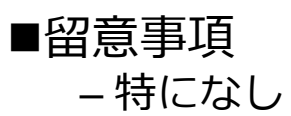

当資料の内容は、2017年5月時点(MICRO CADAM Helix 2017R3)の機能をベースに記述しております。 また、OSはWindows10です。 今後の機能改善・追加によっては記述内容が変更される場合があります。

目次

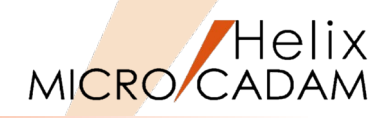

- 第一章 パラメトリック機能概要
  - パラメトリックとは
  - パラメトリックの特徴と考え方
  - 制限事項
- 第二章 パラメトリックの基本操作
  - 基本操作1:長方形に拘束情報を付ける
  - 基本操作2:円に拘束情報を付ける
  - 基本操作3:正面図、側面図の整合性保持
  - 基本操作4:拘束変数の定義
  - 基本操作5:候補値と呼称
  - 基本操作6:候補値と呼称
  - 基本操作7:寸法駆動と図形駆動
- 第三章 パラメトリック操作のコツ
  - 拘束情報定義のコツ1:変形対象となる図形の固定
  - 拘束情報定義のコツ2:三面図の固定、位置整合性維持
  - 拘束情報定義のコツ3:中心線の飛び出し長さを一定に保つ
  - 拘束情報定義のコツ4:中心線の意味と使い方
  - 拘束情報定義のコツ5:分割された同心円の円弧の拘束
  - 拘束情報定義のコツ6:同一線上の穴の変形連動
  - 拘束情報定義のコツ7:拘束用寸法の複数要素への反映
  - 拘束情報定義のコツ8:異常拘束の対処法
  - 拘束情報定義のコツ9:拘束条件の確認と削除
- 第四章 機構シミュレーションのためのパラメトリック機能利用
  - 機構シミュレーション用モデルの作成手順
  - スケルトンモデル1:簡単なスケルトンモデル
  - スケルトンモデル2:スケルトンモデルに子図を乗せて動かす
  - スケルトンモデル3:2節のリンク機構のシミューレーション
  - スケルトンモデル4:3節のリンク機構のシミューレーション I
  - スケルトンモデル5:追跡点の指定方法
  - スケルトンモデル6:3節のリンク機構のシミューレーションⅡ
  - スケルトンモデル7:3節のリンク機構のシミューレーションⅢ

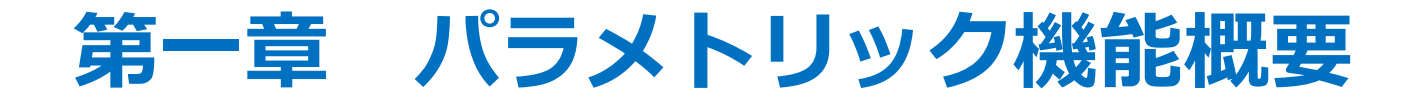

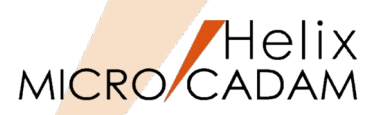

- MICRO CADAMによって作図された単純形状を自由に変形することを目的とした 機能です。
- ■機能としては単純形状を変形させるための以下の機能が提供されています。
  - 幾何拘束定義
  - 寸法拘束定義
  - 拘束変数定義
  - 拘束条件の確認・削除
  - 変形と動画作成
- ■パラメトリックを使いこなすことにより、単純な形状のものであれば、変更の手間を大幅に簡略化できます([図-1]は形状変形の一例です)。

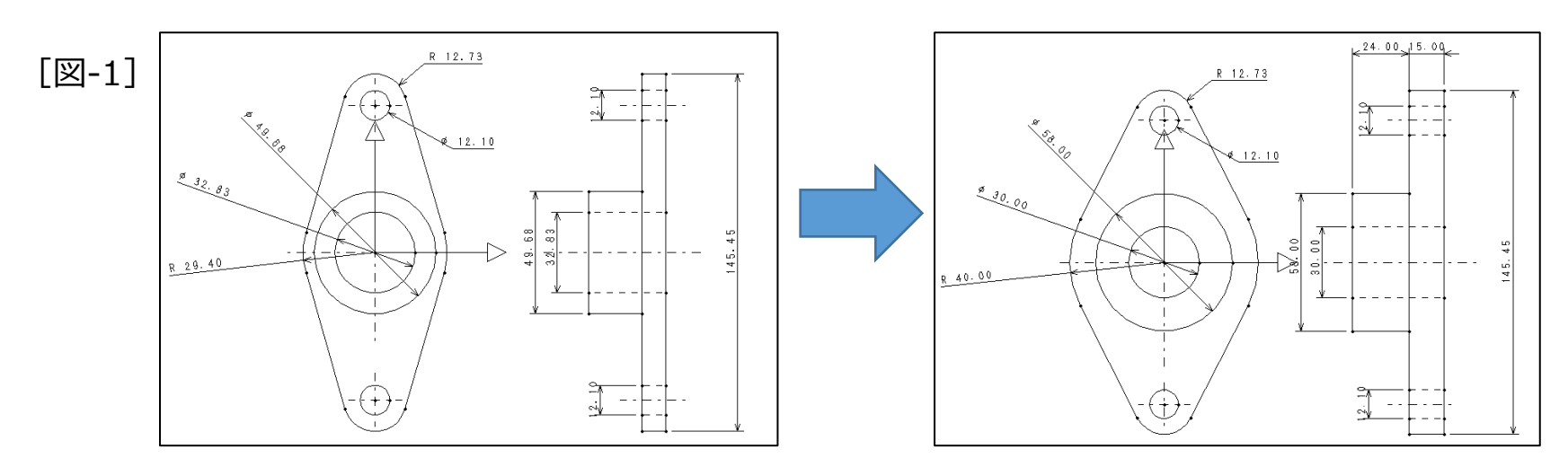

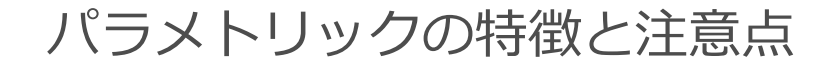

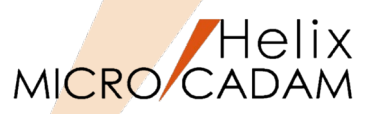

- ■作図済みの図面の一部に拘束条件を自動的に付加した後、不足分は手動で付加する ことができます。
- 自動拘束は、そのときの図形の状態のままで付加されます。
- ■単純変形、拘束変数による変形、候補値と呼称による変形などの様々な使用方法があります。
- 寸法の記入方法について、パラメトリック機能を意識した記入をしておく必要があります。
- 『パラメトリック機能を適用する形状によっては向き、不向きがあります。 パラメトリック機能は、基本的には相似形の変形は可能ですが、形状の大きさに 伴って何らかの形状(例:穴の数など)を増減させるような変形はできません。
- ■パラメトリック機能を使いこなすには独特のコツのようなものが有りますので、その内容については第三章でご説明します。

### 制限事項

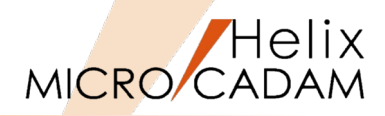

- ■幾何拘束の自動設定の許容値(角度)
  0°~44.999999°
- ■幾何拘束の自動設定の許容値(距離)
  - 0 以上の実数
- 動画の時間間隔(増分)
  - 0~60秒
- 動画の追跡点の数
  - 最大10 点
- 拘束変数名の文字数
  - 8文字
- 注記指定型の拘束変数の値
  - 32 文字以内の実数型定数
    - (注)文字数には、符合、小数点、指数表現を含む

# 第二章 パラメトリックの基本操作

# 基本操作1:長方形に拘束情報を付ける

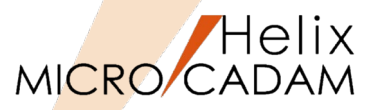

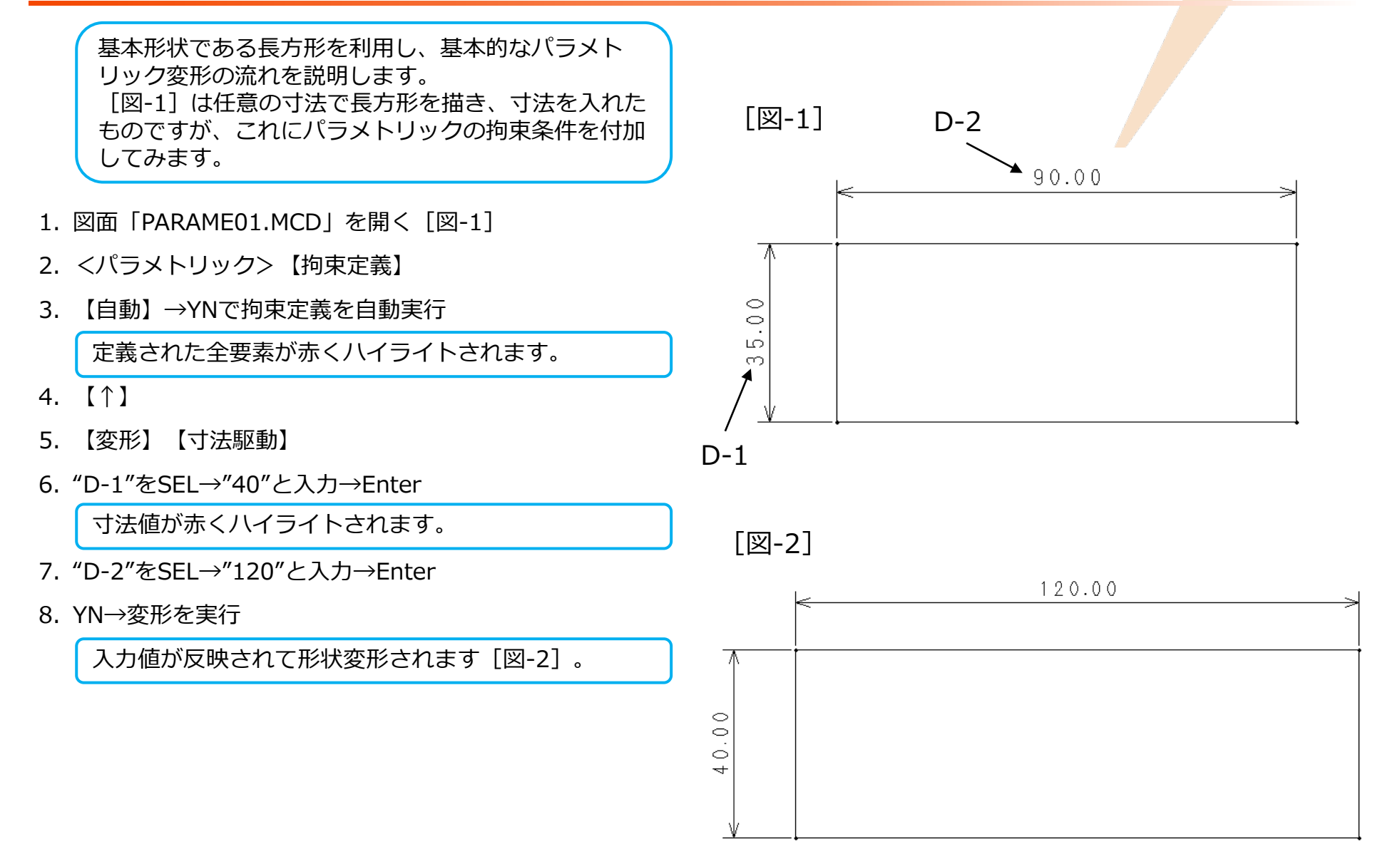

# 基本操作2:円に拘束情報を付ける

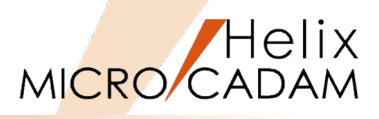

2つの同心円に拘束を付けて変形してみます。

- 1. 図面「PARAME02.MCD」を開く[図-3]
- 2. <パラメトリック>【拘束定義】
- 3. 【自動】→YNで拘束定義が自動実行
- 4. 【↑】
- 5. 【変形】 【寸法駆動】
- 6. "D-3"をSEL→"30"と入力→Enter
- 7. "D-4"をSEL→"100"と入力→Enter
- 8. YNで変形を実行

入力値が反映されて形状変形されます [図-4]。

(注) このサンプル図面は、円の中心線と2つの円が 同心円として描かれています。 パラメトリックでは、拘束条件を付ける前の状態に合 わせて自動拘束が付きます。 よって、あらかじめ同心円として描いた円や中心線は それぞれの属性を踏まえて拘束されます。

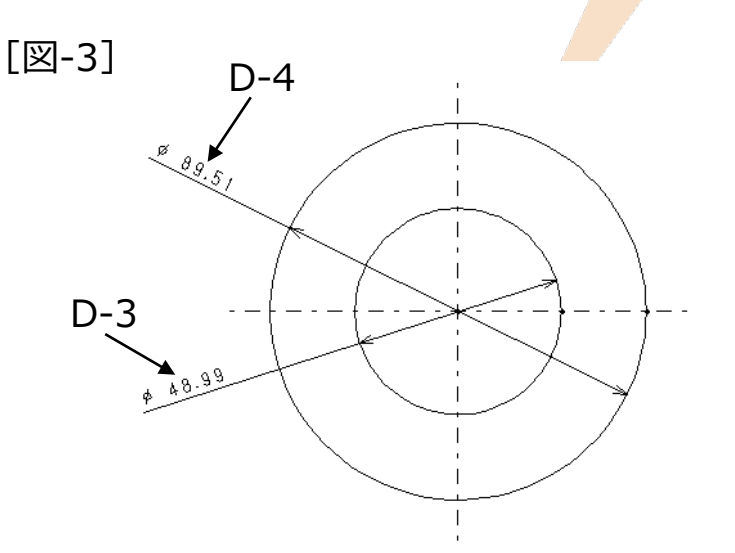

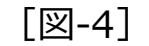

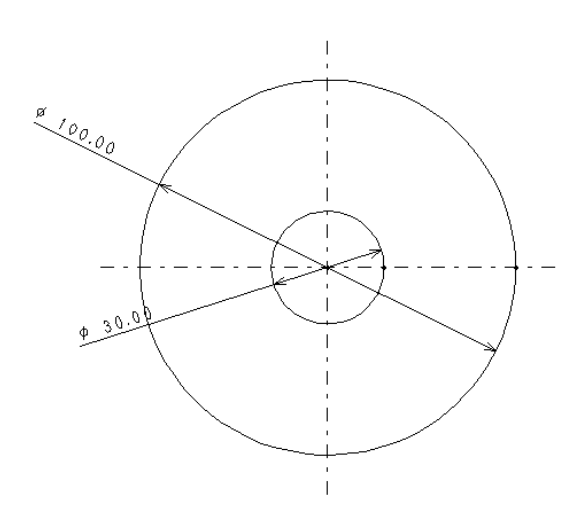

### 基本操作3:正面図、側面図の整合性保持

Helix MICRO/CADAM

中心線の考え方と位置の固定についてご紹介します。

- 1. 図面「PARAME03.MCD」を開く[図-5]
- 2. <パラメトリック> 【拘束定義】
- 3. 【自動】→YNで拘束定義を自動実行
- 4. 【↑】
- 5. 【拘束定義】→【接触】
- 6. "C-1"をSEL
- 7. "L-1"をSEL

円"C-1"と線"L-1"に接触拘束の条件が付加され、メッ セージが表示されます [図-6]。

- 8. "C-2"をSEL
- 9. "L-2"をSEL

10."C-3"をSEL

11."L-3"をSEL

- 12."C-4"をSEL
- 13."L-4"をSEL
- 14.【一致】
- 15."P-1"をSEL→YN→"P-1"を固定

円の中心点を一致拘束機能により固定します。

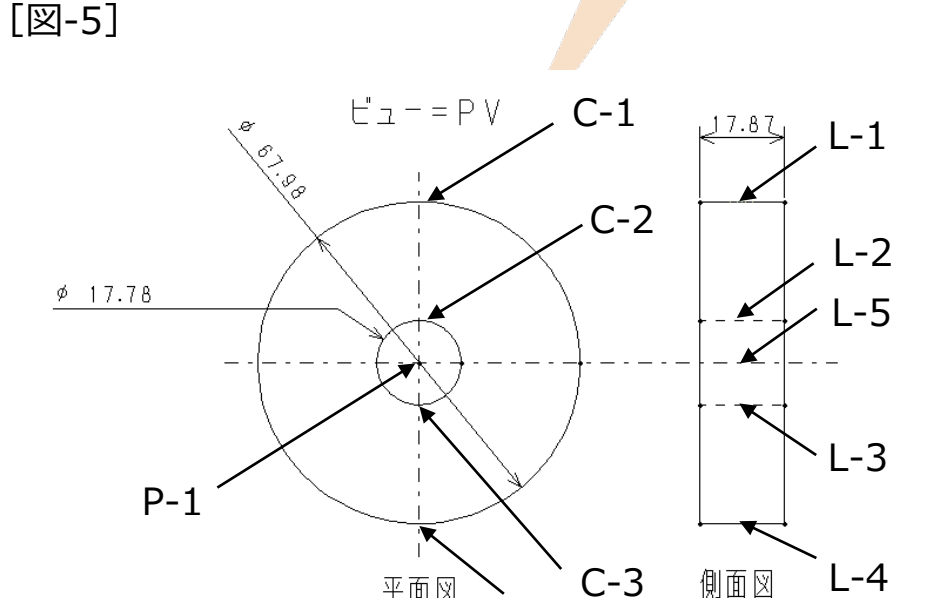

平面図

C-4

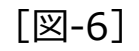

|          | -  | Ð   | ×   |
|----------|----|-----|-----|
| 238.129, | 81 | .03 | 339 |
|          |    |     |     |
| 拘束を定義    | Uă | まし  | 75  |
|          |    |     |     |

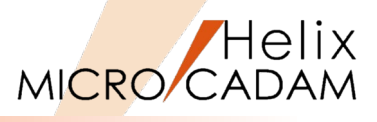

16.【↑】

17.【変形】【寸法駆動】

18."D-5"をSEL [図-7]

19."30"と入力→Enter

20."D-6"をSEL

21."90"と入力→Enter

22."D-7"をSEL

23."30"と入力→Enter

24.YN→変形を実行 [図-8]

入力値が反映された形状に変形されます [図-7]。

(注)接触拘束によって正面図、側面図の位置の相対 関係が維持され、円の中心点を固定することにより、 変形による図形の移動が制御されます。 また、中心線を含む側面図は、変形しても中心線を基 準として両側に等距離で変形されます。

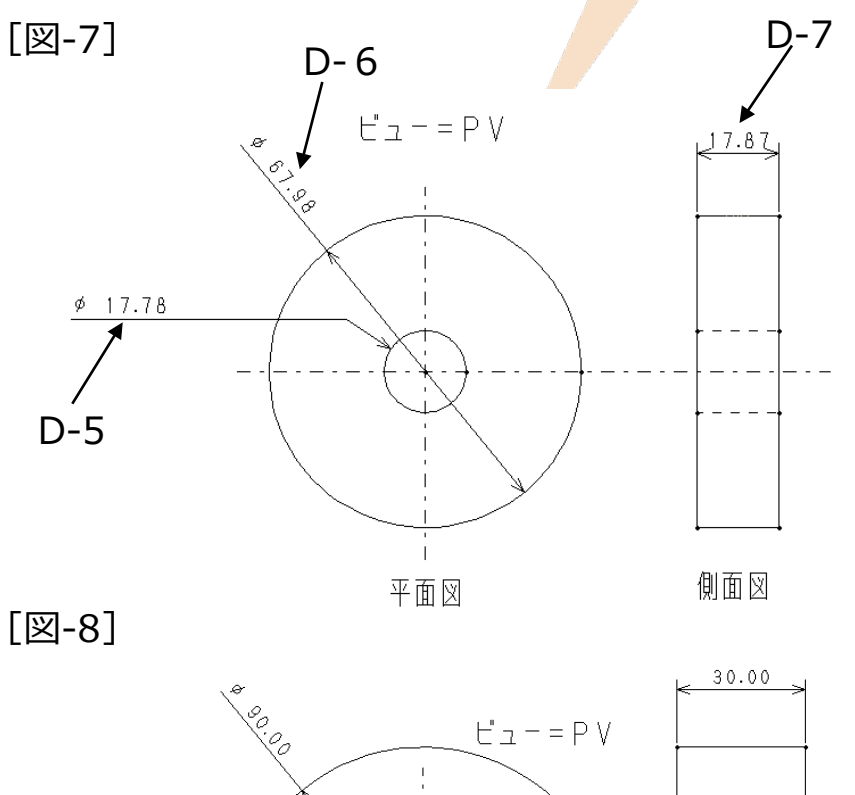

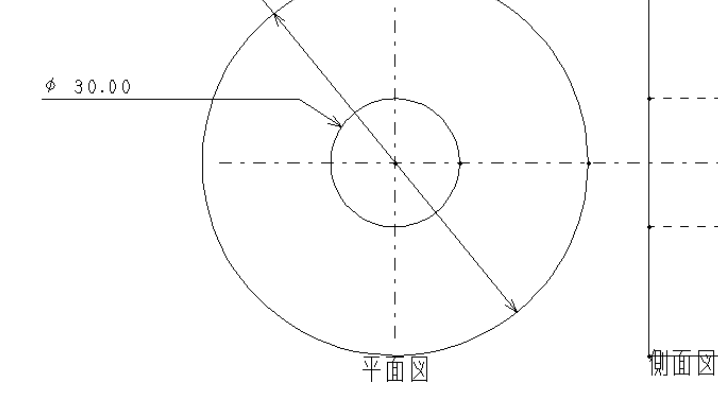

### 基本操作4:拘束変数の定義

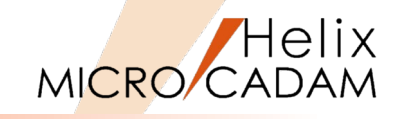

20.00

-D-12

D-11

20.00 €5.00 D-9

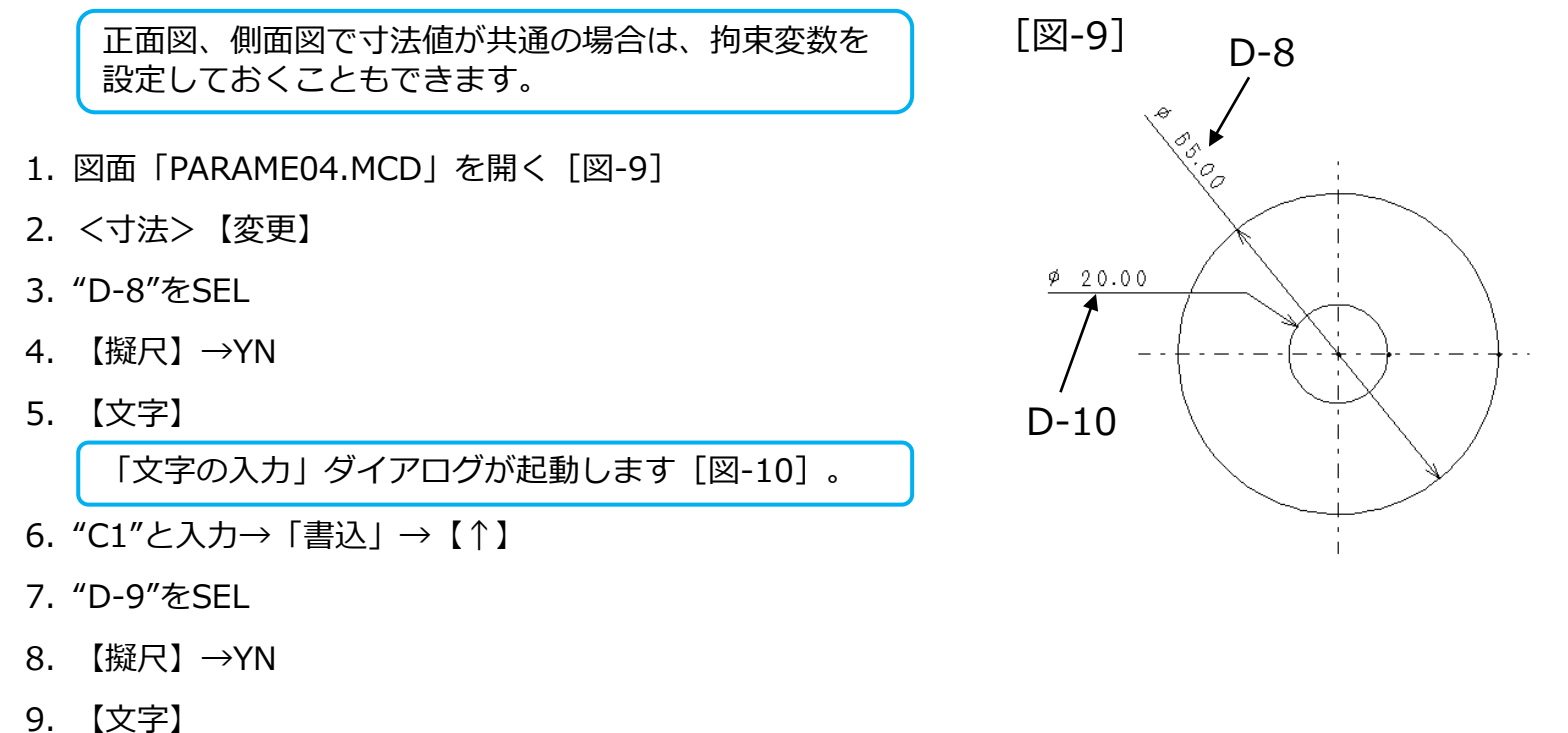

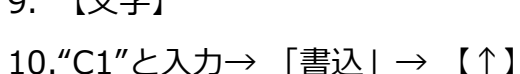

11."D-10"をSEL

12.【擬尺】→YN

13.【文字】

14."C2"と入力→ 「書込」→ 【↑】

[図-10]

| 文字の入       | カ          |      |    |      |    |    |      |      |    |          |        |
|------------|------------|------|----|------|----|----|------|------|----|----------|--------|
| 文字を入力      |            |      |    |      |    |    |      | [ 1: | 4] | インデック    |        |
| $\cap = 1$ |            |      |    |      |    |    |      |      |    | <b>^</b> | 幾何公    |
|            | ' <u> </u> |      |    |      |    |    |      |      |    |          | TrueTy |
| 編集         | 注記貼付       | 元に戻す | 切取 | ⊐t*- | 貼付 | 削除 | ○ 英数 | ○ 漢字 |    | 書込       |        |
|            |            |      |    | ·    | ·  |    |      |      |    |          | - 982  |

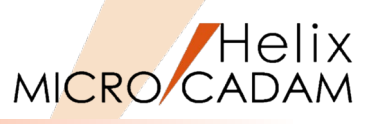

15."D-11"をSEL [図-11]

16.【擬尺】→YN

17.【文字】

18."C2"と入力→「書込」→【↑】

19."D-12"をSEL

- 20.【擬尺】→YN
- 21.【文字】
- 22."D1"と入力→「書込」→【↑】

寸法値が編集されました [図-12]。

23. <パラメトリック> 【拘束定義】→【自動】

24.YNで拘束定義を自動実行

25.【↑】

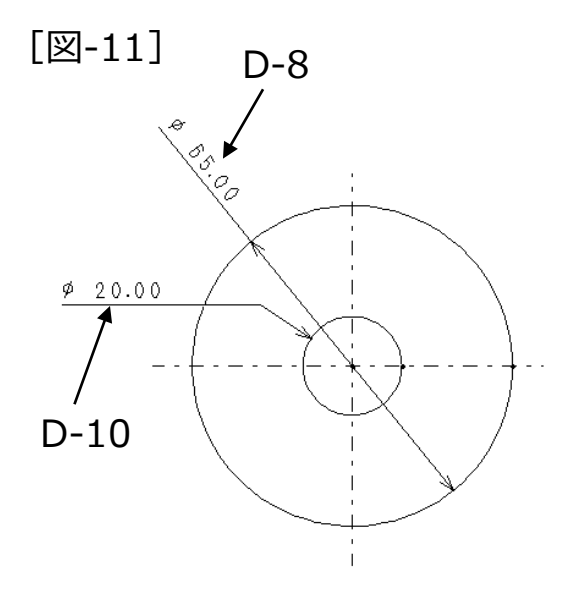

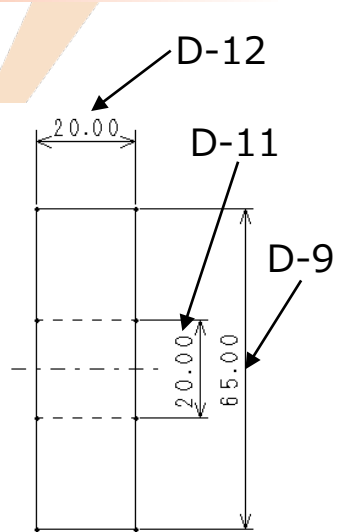

[図-12]

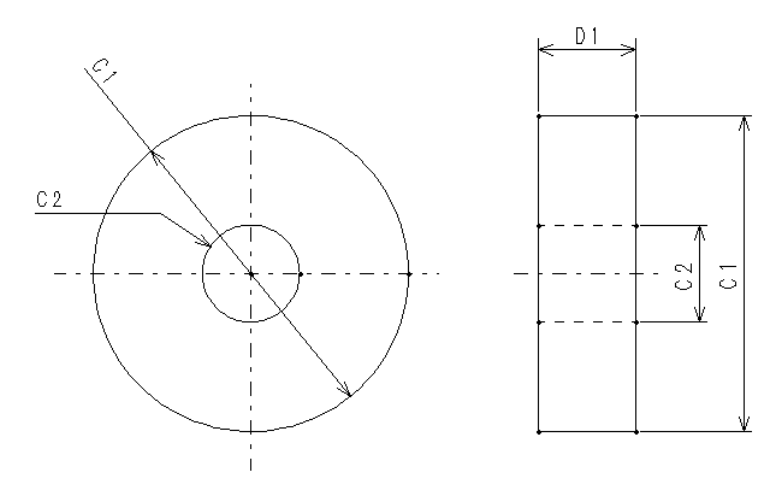

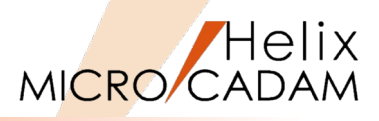

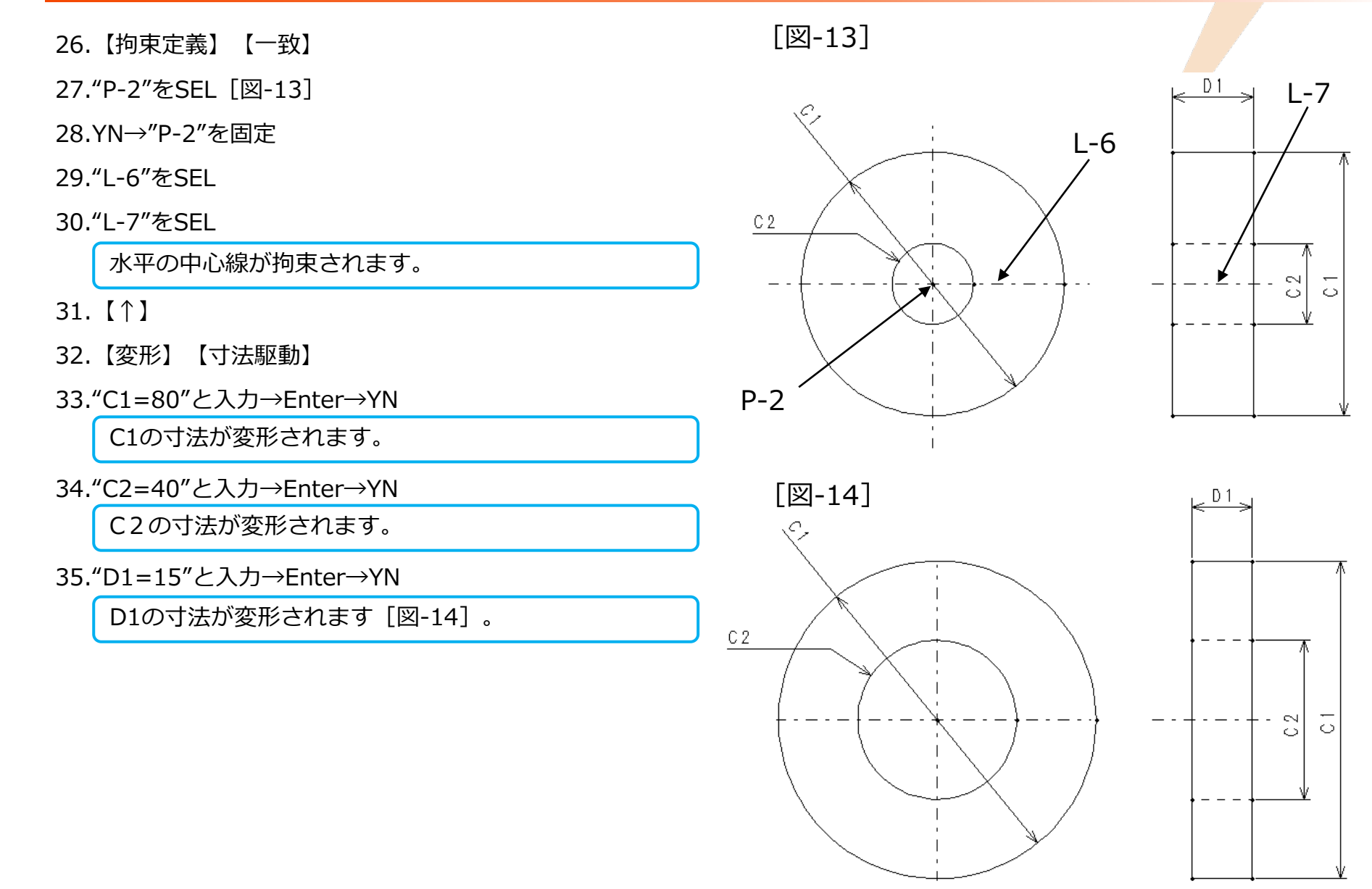

基本操作5:候補値と呼称

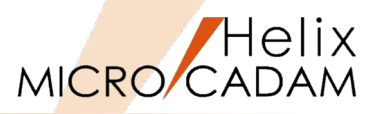

あらかじめ候補値や呼称を一覧表にし、選択したパラ メータから形状変形させる方法をご説明します。

1. 図面「PARAME05.MCD」を開く

図面「PARAME05.MCD」は、基本操作4でご説明 した結果の図面に、 [図-15] の一覧表を追加した図 面です。 C1、C2、D1は「変数名」、TP-A~TP-Eは「呼称」 と呼びます。 表の意味ですが、変数名C1が取り得る値 (80,85,90,100,105)を、呼称TP-A~TP-Eとして 記述されています。

変数名、候補値、呼称の順に登録を行うことにより、 表から呼称を選択するだけで縦列の組み合わせの数値 で変形させることができます。

- 2. 【拘束変数】【候補値】
- 3. "N-1"をSEL
- 4. "N-2"~"N-6"を順番にSEL

選択した候補地が順次ハイライトします。

- 5. YN→C1の行の定義が終了
- 6. "N-7"をSEL
- 7. Step4と同様に5つの候補値をSEL→YN
- 8. "N-8"をSEL
- 9. Step4と同様に5つの候補値をSEL→YN

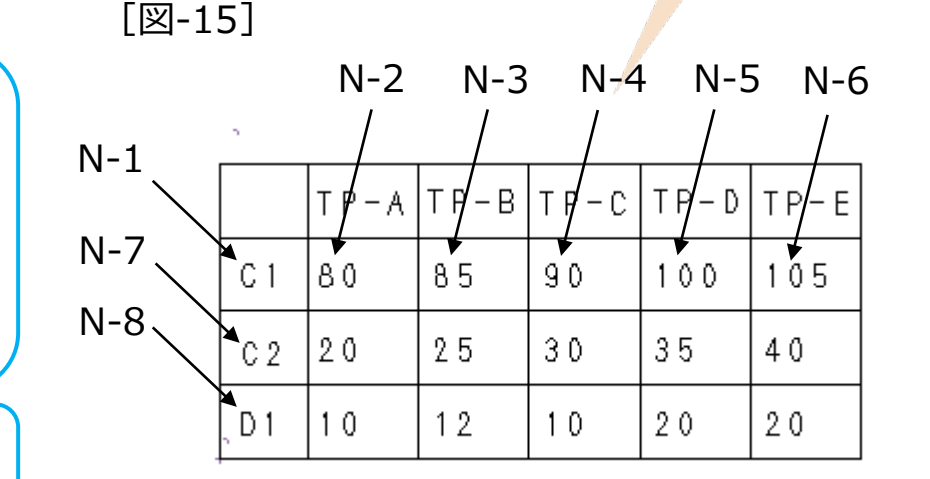

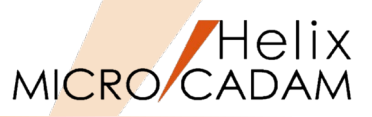

関連付けた変数名と候補値に対し、呼称を関連付けて マトリクス表を完成させます。

- 10.【拘束変数】【呼称】「●追加」
- 11."N-9"をSEL [図-16]
- 12."N-10"~"N-12"を順番にSEL
- 13.YN→TP-Aの列の定義が終了
- 14."N-13"をSEL
- 15.Step12と同様に3つの候補値をSEL→YN
- 16."N-14"をSEL
- 17.Step12と同様に3つの候補値をSEL→YN
- 18."N-15"をSEL
- 19.Step12と同様に3つの候補値をSEL→YN
- 20."N-16"をSEL
- 21.Step12と同様に3つの候補値をSEL→YN

マトリクス表の登録が完了しました。

- 22.【変形】【寸法駆動】
- 23."N-9"をSEL→YN

TP-Aの設定内容で形状変更されます[図-17]。 TP-B~TP-EもSELに、形状変更を確認してください。

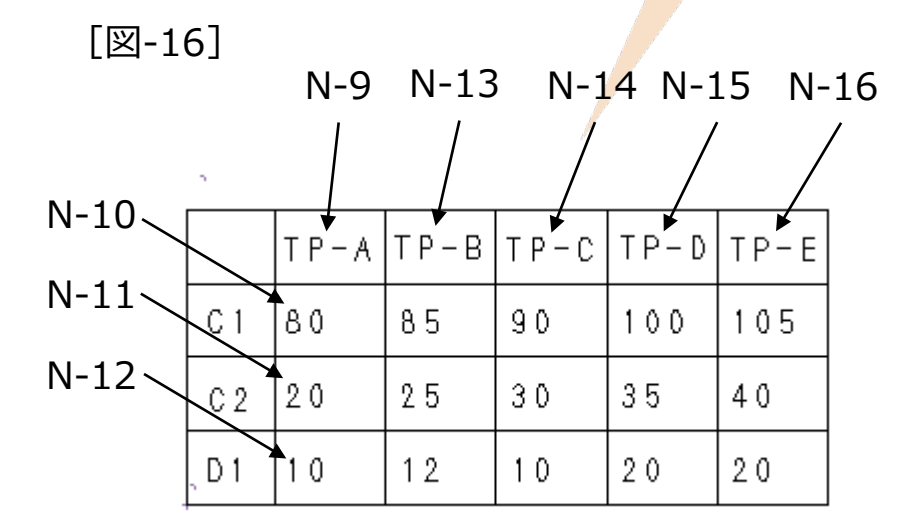

P1

[図-17]

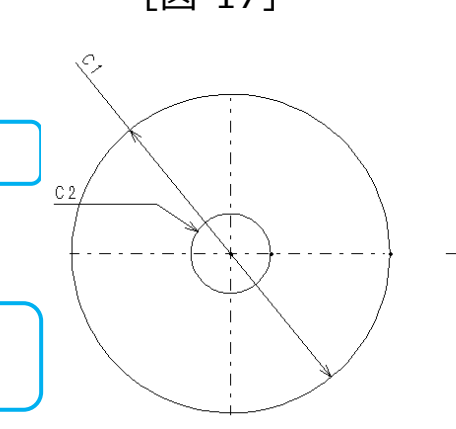

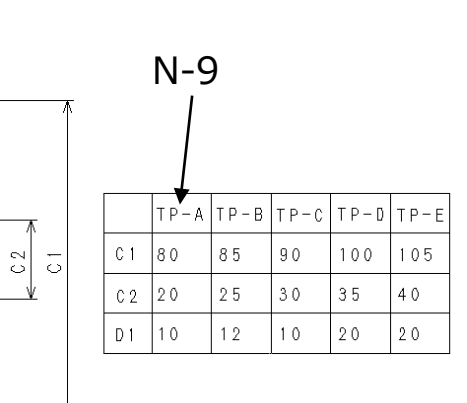

### 基本操作6:候補値と呼称

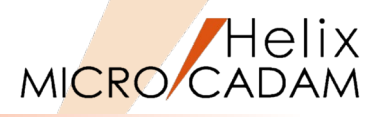

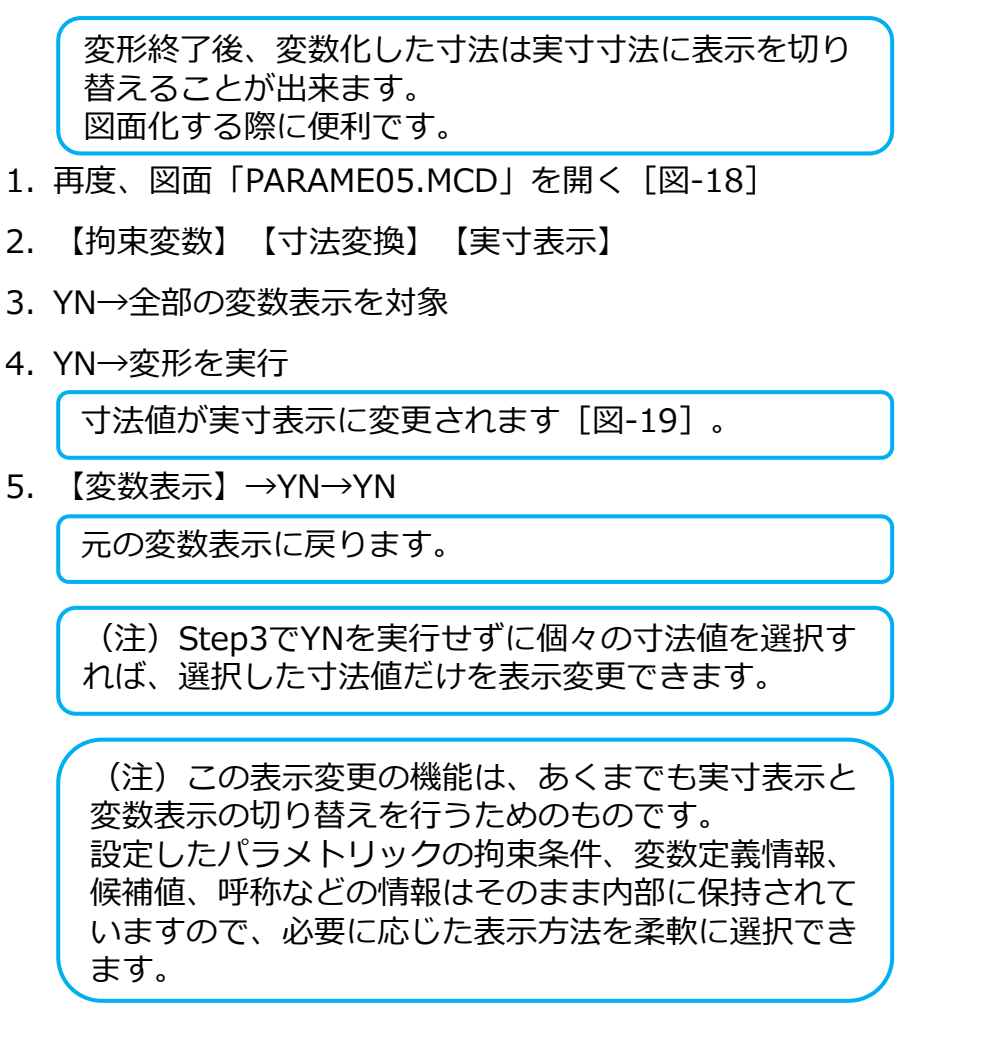

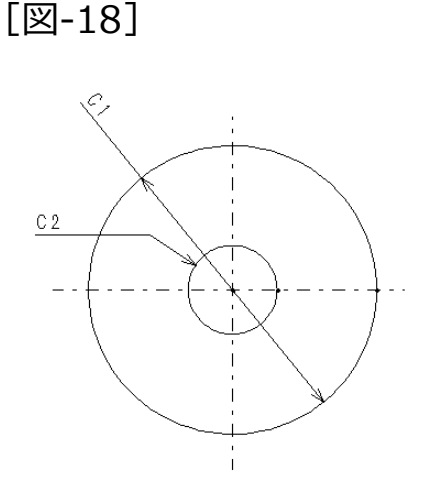

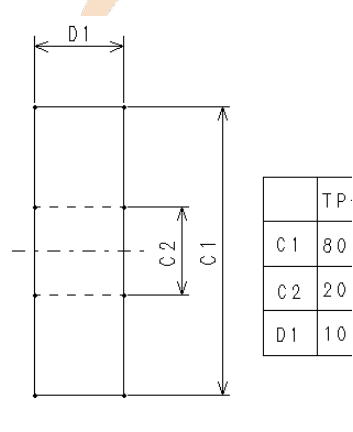

[図-19]

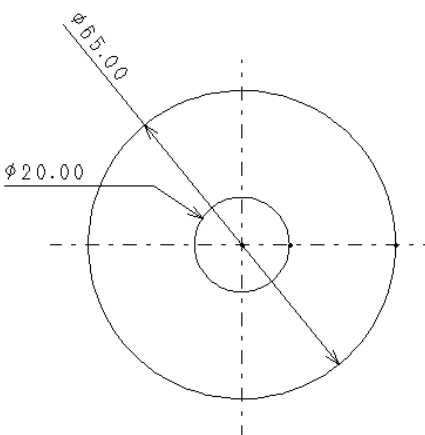

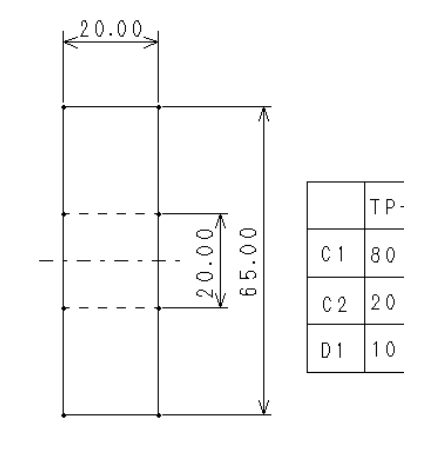

### 基本操作7:寸法駆動と図形駆動

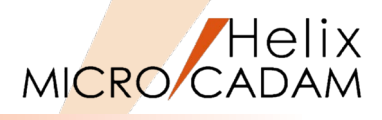

L-2

パラメトリック機能では、これまでにご説明した寸法 駆動の他に、拘束を付けた図形の一部を直接動かして [図-20] 変形させる図形駆動も利用できます。 P-2 L-1 1. 図面「PARAME06.MCD」を開く「図-20] P-3 2. <パラメトリック> 【拘束定義】 3. 【自動】→YN 4. 【一致】→"P-1"をSEL→YNで"P-1"を固定 5. "P-2"をSEL→YNで"P-2"を固定 6. "P-3"をSEL→YNで"P-3"を固定 P-1 7. 【↑】 8. 【変形】→【図形駆動】【平行移動】 9. "L-1"と"L-2"をSEL→YN [図-21] 10."P-1"をSEL 11."10,0"と入力→Enter 形状が変形されます [図-21]。

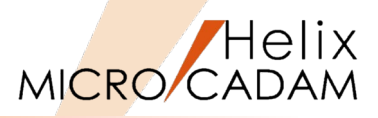

#### 平行移動だけでなく角度による図形駆動も可能です。

- 12.図面「PARAME07.MCD」を開く
- 13. <パラメトリック> 【拘束定義】
- 14.【自動】→YN [図-22]
- 15.【一致】→"P-1"をSEL→YNで"P-1"を固定
- 16. 【↑】
- 17.【変形】→【図形駆動】【回転】
- 18."C-1"~″C-6″及び″L-1″~″L-2″をSEL→YN
- 19."P-1"をSEL
- 20."30"と入力→Enter

形状が変形されます [図-23]。

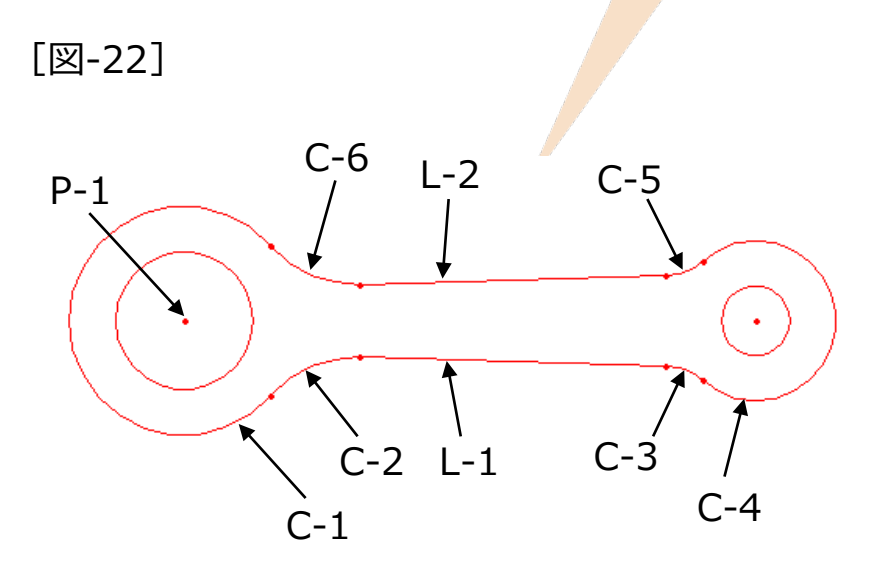

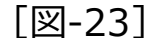

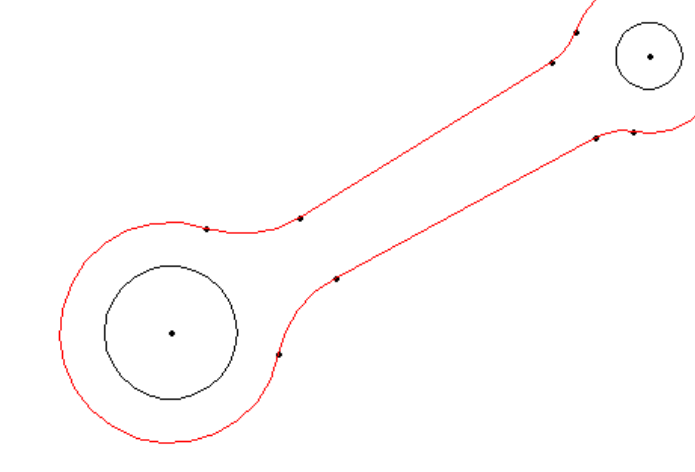

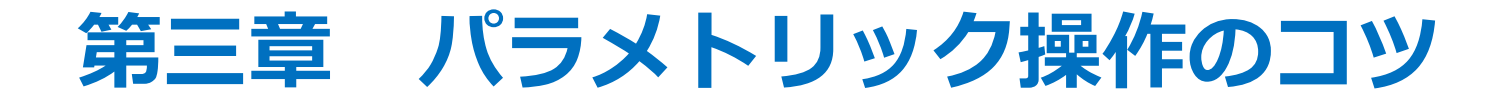

### 拘束情報定義のコツ1:変形対象となる図形の固定

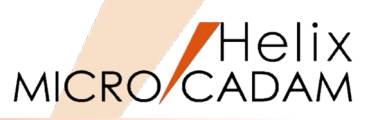

パラメトリックを使う場合のコツの一つに変形対象 となる図形の固定があります。 変形対象となる図形を固定しないままで変数値を 変えると、思いもよらない図形に変形される場合が あります。 それを避けるため、手動で任意の要素を固定して動 かないようにする必要があります。

- 1. 図面「PARAME08.MCD」を開く[図-1]
- 2. <パラメトリック>【拘束定義】→【一致】
- 3. 固定したい点"P-1"をSEL
- 4. YN→"P-1"を固定

以下は一致拘束を付加する操作例です[図-2]。

- 5. "L-1"をSEL→"L-2"をSEL
- 6. "L-3"をSEL→"L-4"をSEL
- 7. "L-5"をSEL→"L-6"をSEL
- 8. "L-7"をSEL→"L-8"をSEL
- 9. "L-9"をSEL→"L-10"をSEL

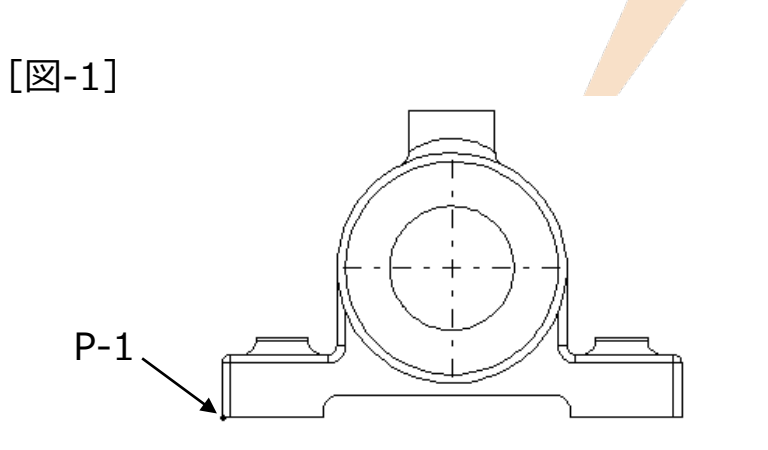

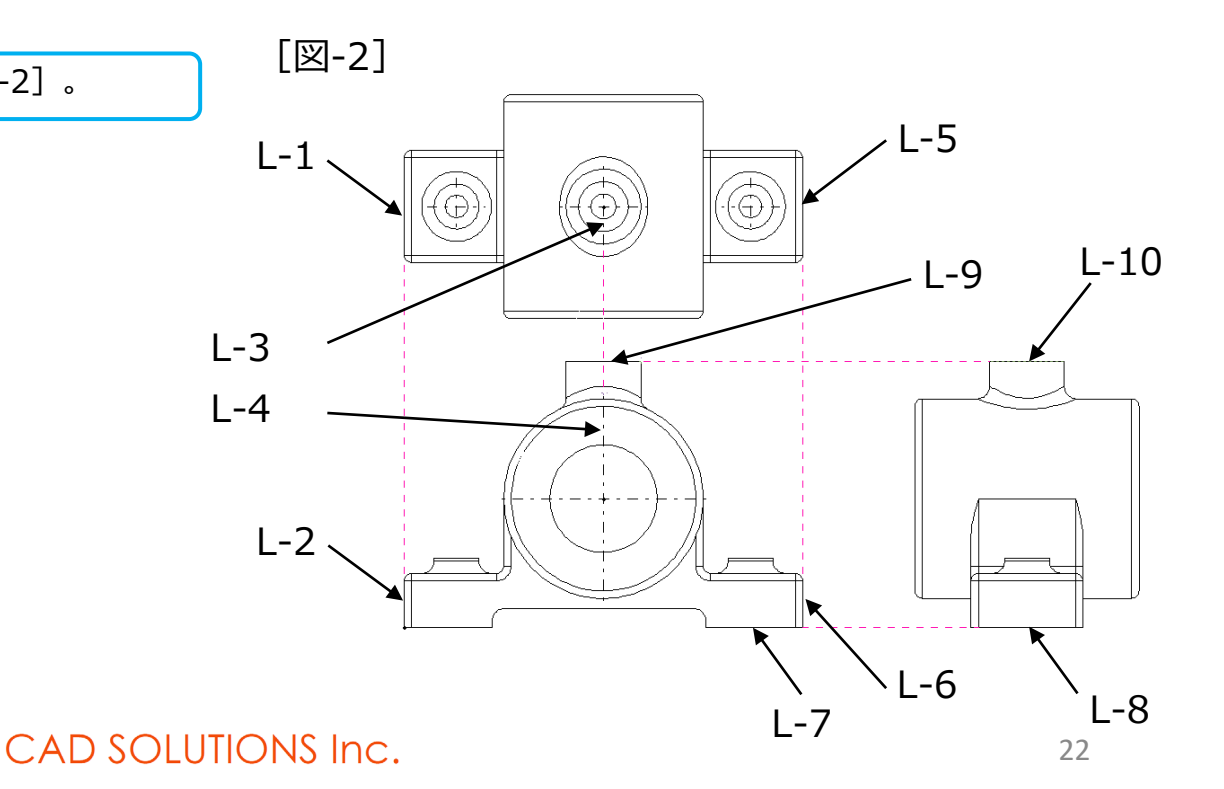

### 拘束情報定義のコツ2:三面図の固定、位置整合性維持

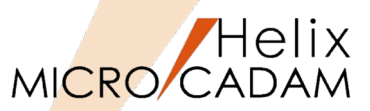

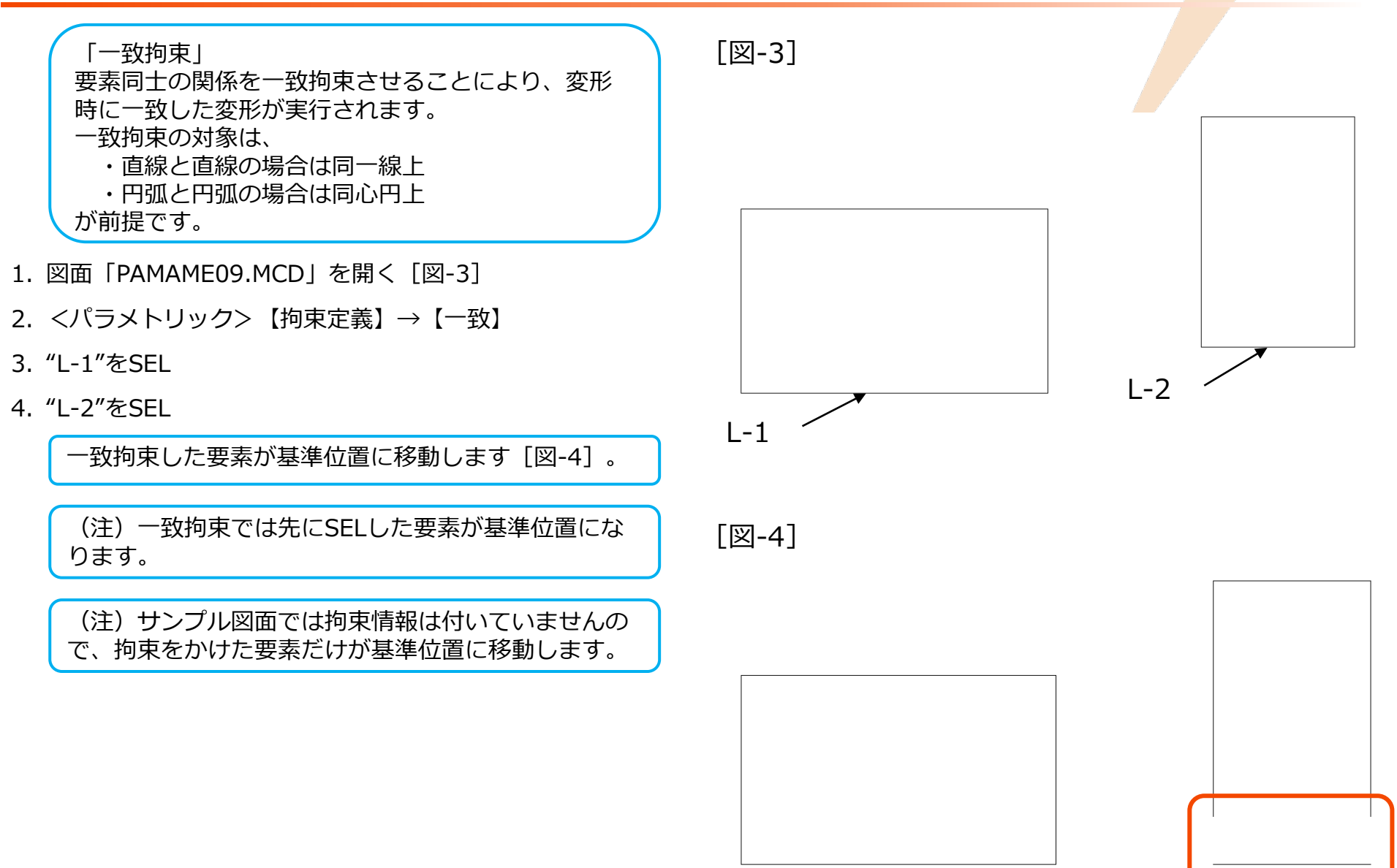

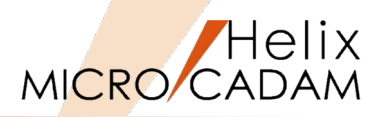

「接触拘束」 円弧と直線が同一線上の位置関係を維持したい場合に 接触拘束を付けます。 正面図と側面図などの位置関係の維持にも使用します。

5. 図面「PAMAME10.MCD」を開く[図-5]

この図面には予め自動拘束が付いています。

- 6. <パラメトリック>【拘束定義】→【接触】
- 7. "C-1"をSEL
- 8. "L-3"をSEL

接触拘束した要素が基準位置に移動します [図-6]。

(注)接触拘束でも先にSELした要素が基準位置になります。

[図-5]

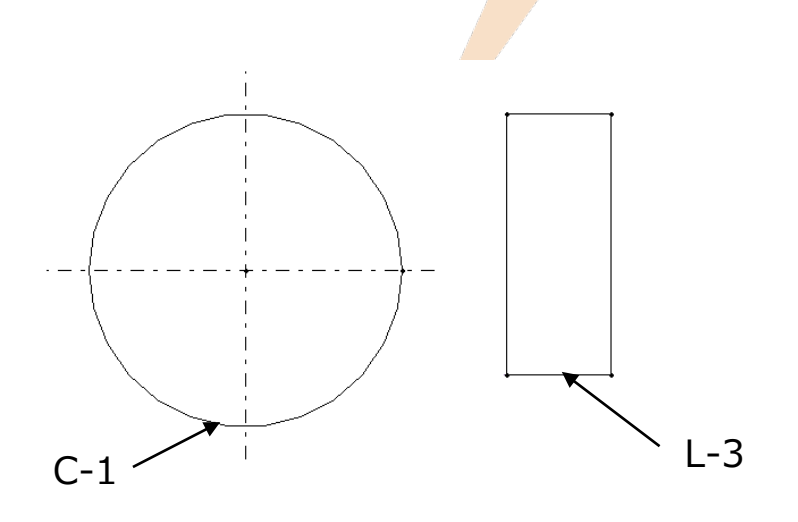

[図-6]

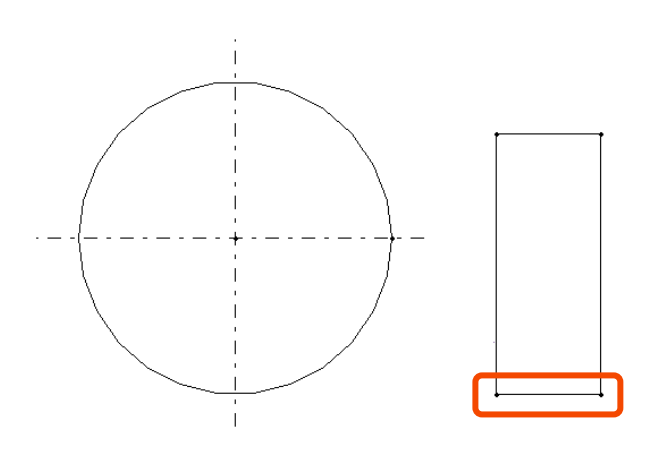

### 拘束情報定義のコツ3:中心線の飛び出し長さを一定に保つ

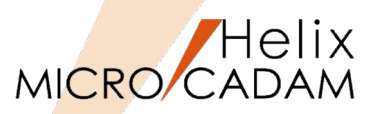

中心線の飛び出し長さを固定したまま変形する場合の [図-7] 拘束手順をご説明します。 60.00 1. 図面「PARAME11.MCD」を開く [図-7] 2. <点>【構成点】 3. "L-1"をSEL "L-1"の両端点に点が作成されます。 4. <寸法>【水平】 5. "P-1"をSEL [図-8] L-1 6. "L-2"をSEL→水平寸法作図位置(左側)をIND 7. "P-2"をSEL 8. "L-3"をSEL→水平寸法作図位置(右側)をIND 60.00 [図-8] 8.0 0.0 P-1 P-2 L-3 L-2

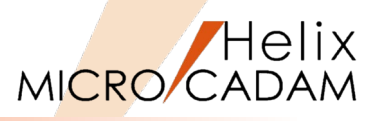

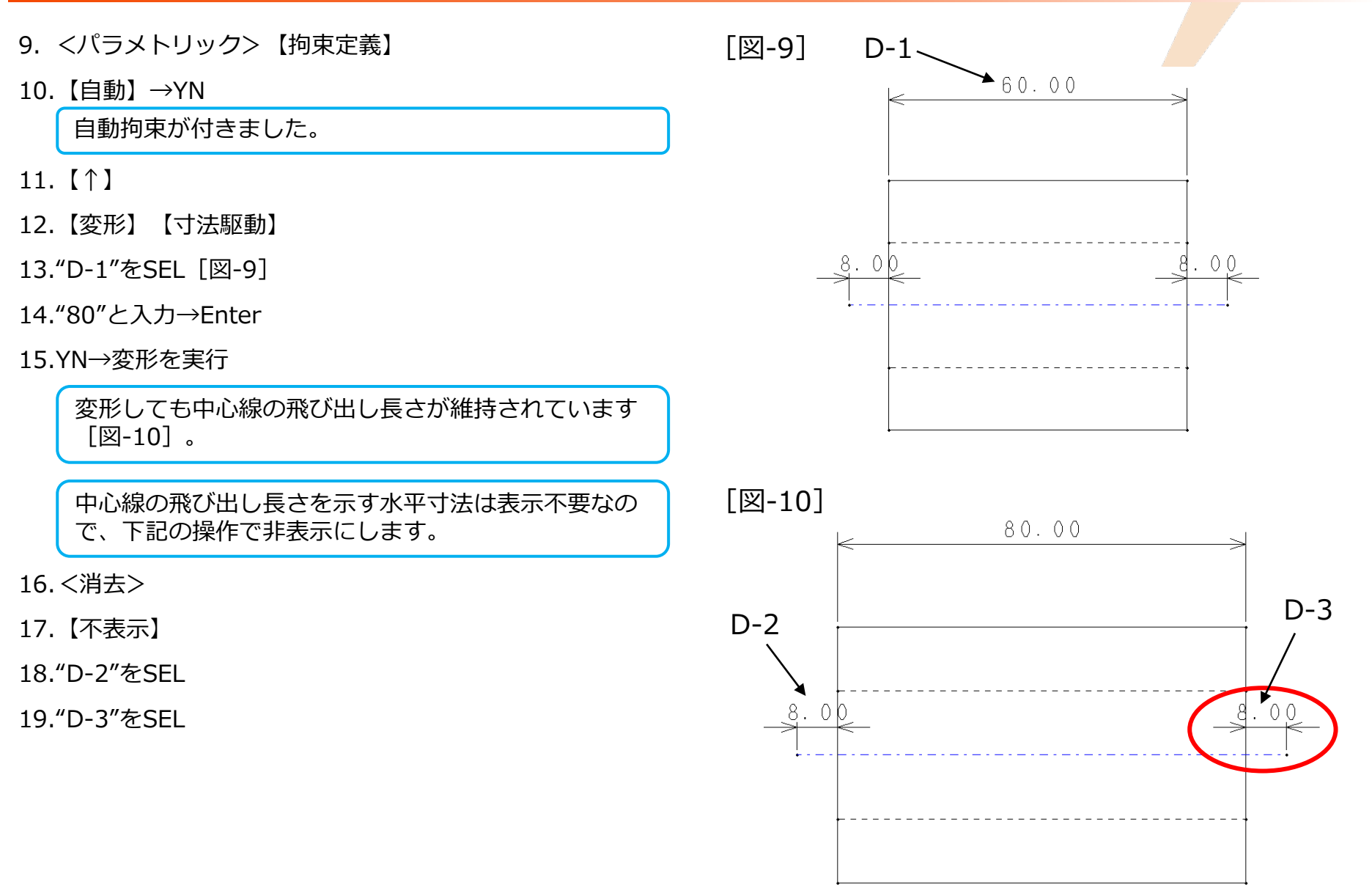

### 拘束情報定義のコツ4:中心線の意味と使い方

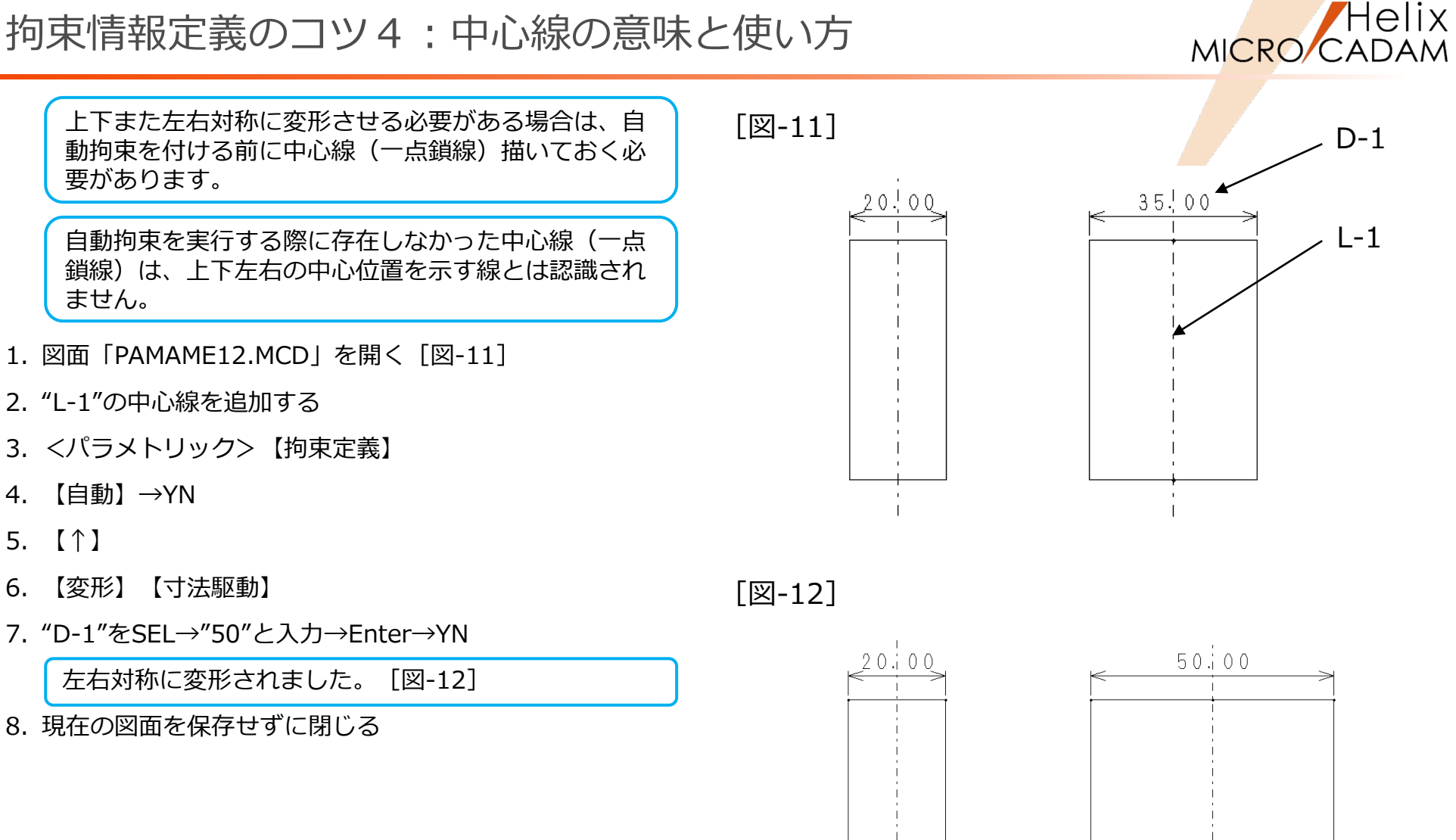

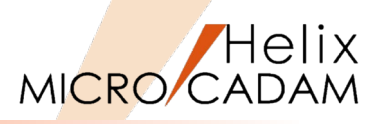

9. 再度、図面「 PAMAME12.MCD」を開く [図-13]

10. <パラメトリック> 【拘束定義】

11.【自動】→YN

12.【↑】

- 13. <直線>【垂直】→"P-1"をSEL
- 14. <線種>【一点鎖線】→Step13で作成した垂直線をSEL
- 15. <線修正>【修正】【単独】→長さを修正
- 16. <パラメトリック>【変形】【寸法駆動】
- 17."D-1"をSEL→"50"と入力→Enter→YN

自動拘束実行後に追加した中心線は、中心線としては 認識されないことがわかります[図-14]。

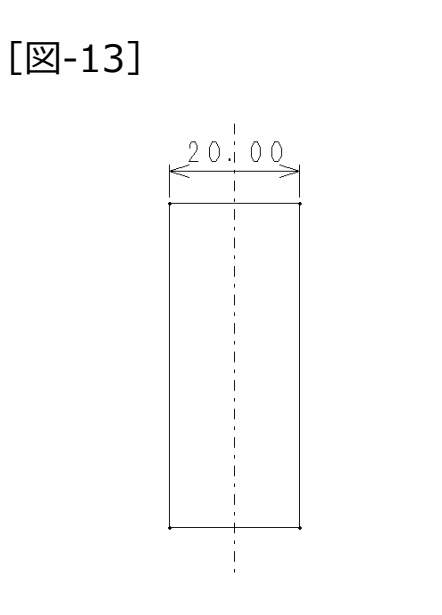

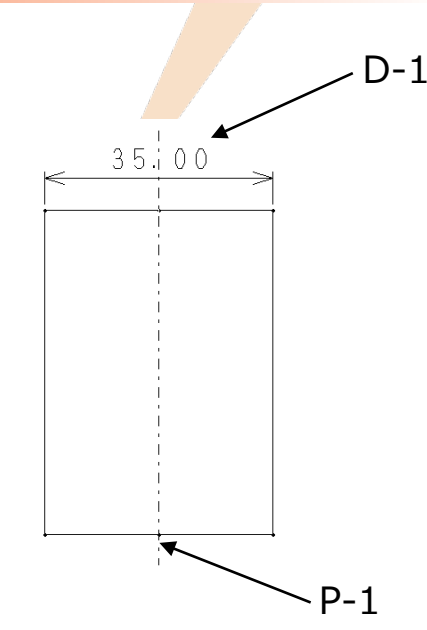

[図-14]

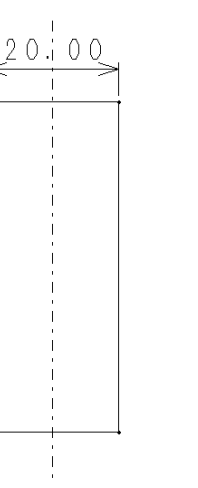

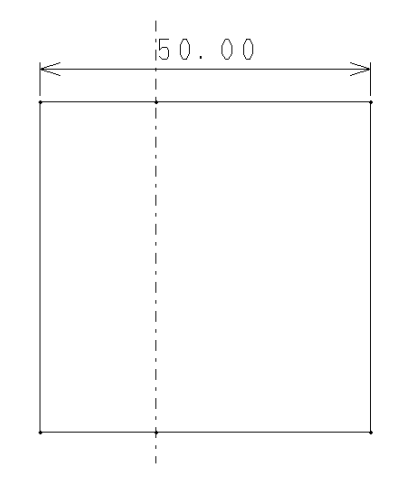

# 拘束情報定義のコツ5:分割された同心円の円弧の拘束

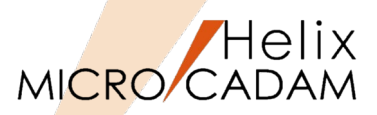

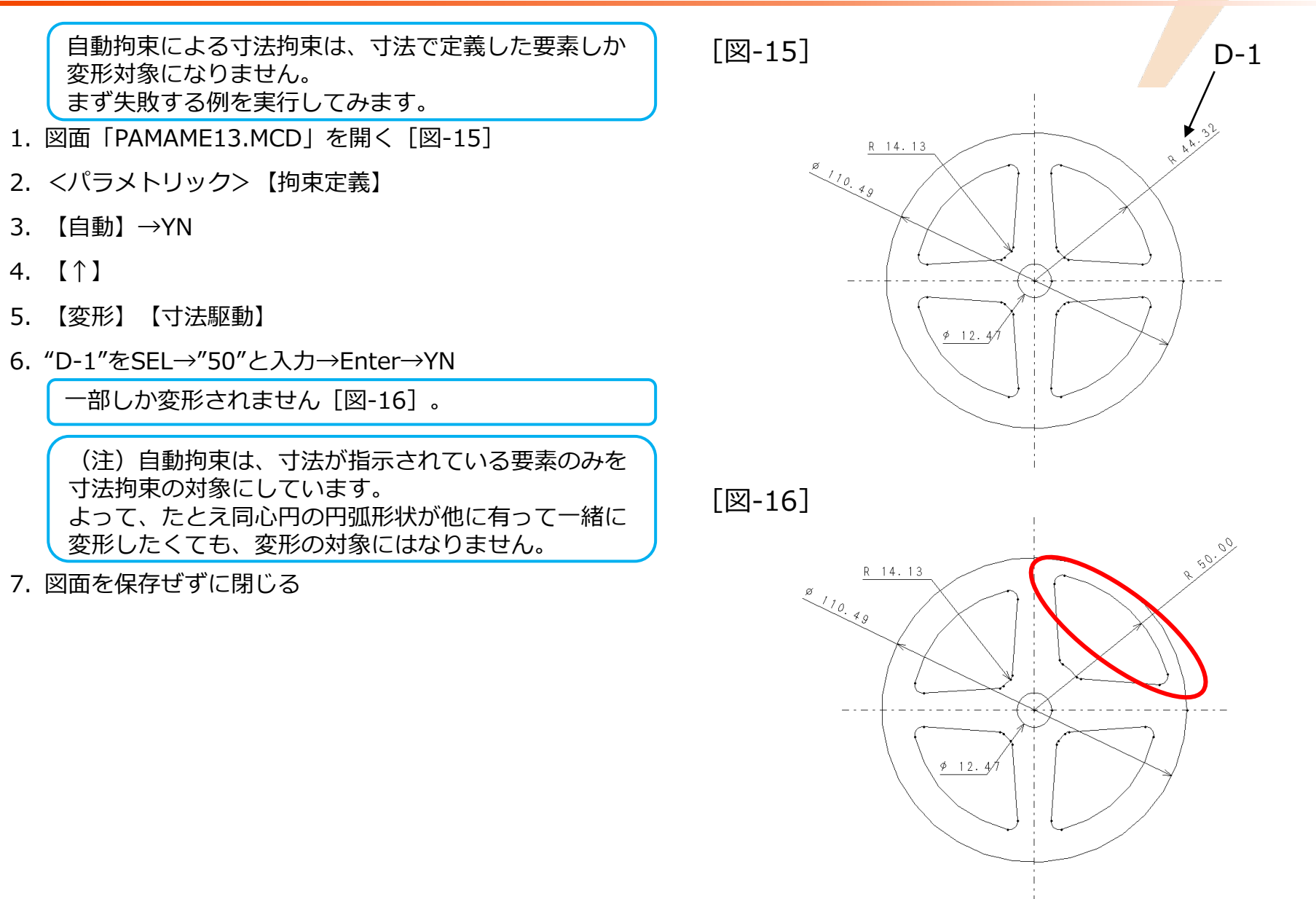

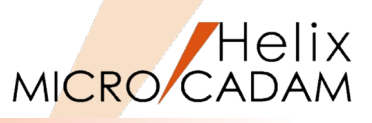

自動拘束後、手動で拘束条件を付加することで、意図 した変形が可能になります。

8. 再度、図面「PARAME13.MCD」を開く [図-17]

9. <パラメトリック> 【拘束定義】

10.【自動】→YN

11.【↑】

12.【拘束定義】【一致】

13."C-1"をSEL→"C-2"をSEL

14."C-2"をSEL→"C-3"をSEL

15."C-3"をSEL→"C-4"をSEL

16.【拘束定義】【一致】

17."C-5"をSEL→"C-6"をSEL

18."C-6"をSEL→"C-7"をSEL

19."C-7"をSEL→"C-8"をSEL

20.【↑】

21.【変形】【寸法駆動】

22."D-1"をSEL→"50"と入力→Enter→YN

23."D-2"をSEL→"12"と入力→Enter→YN

意図通りに連動して変形されます [図-18]。

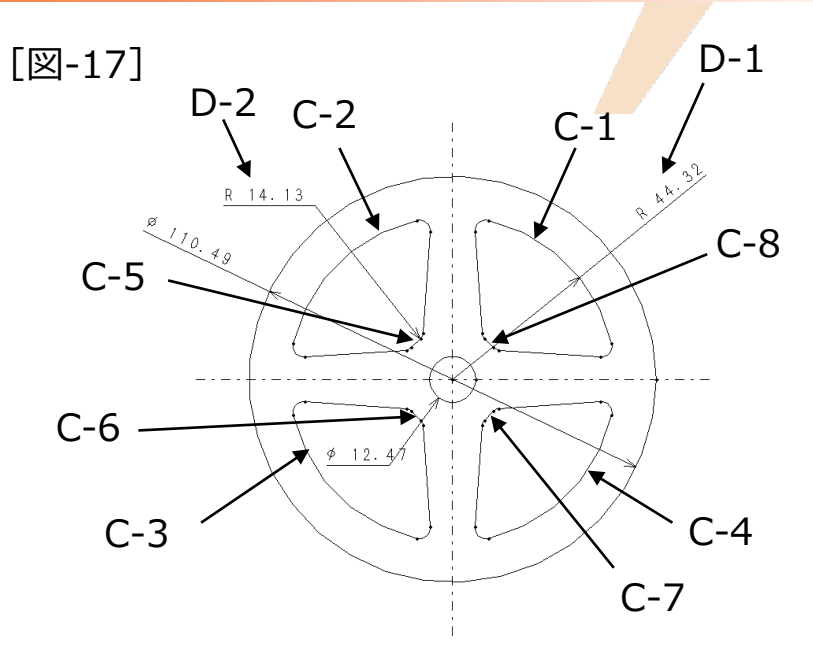

[図-18]

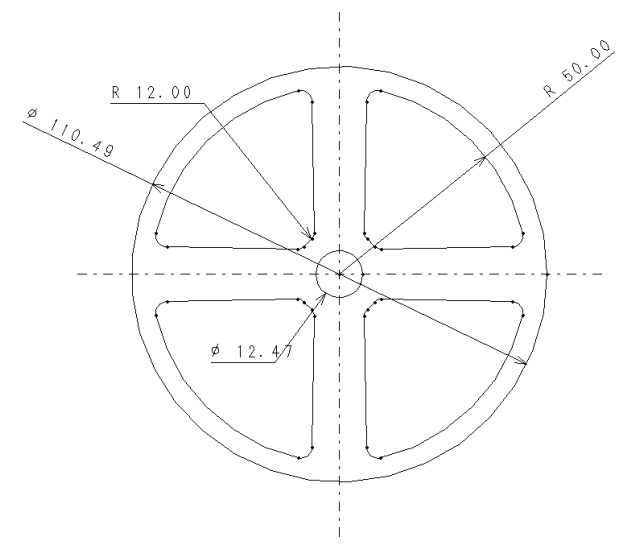

### 拘束情報定義のコツ6:同一線上の穴の変形連動

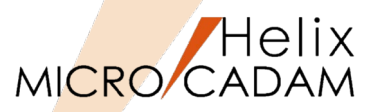

C-2

C-4

C-3

C-1

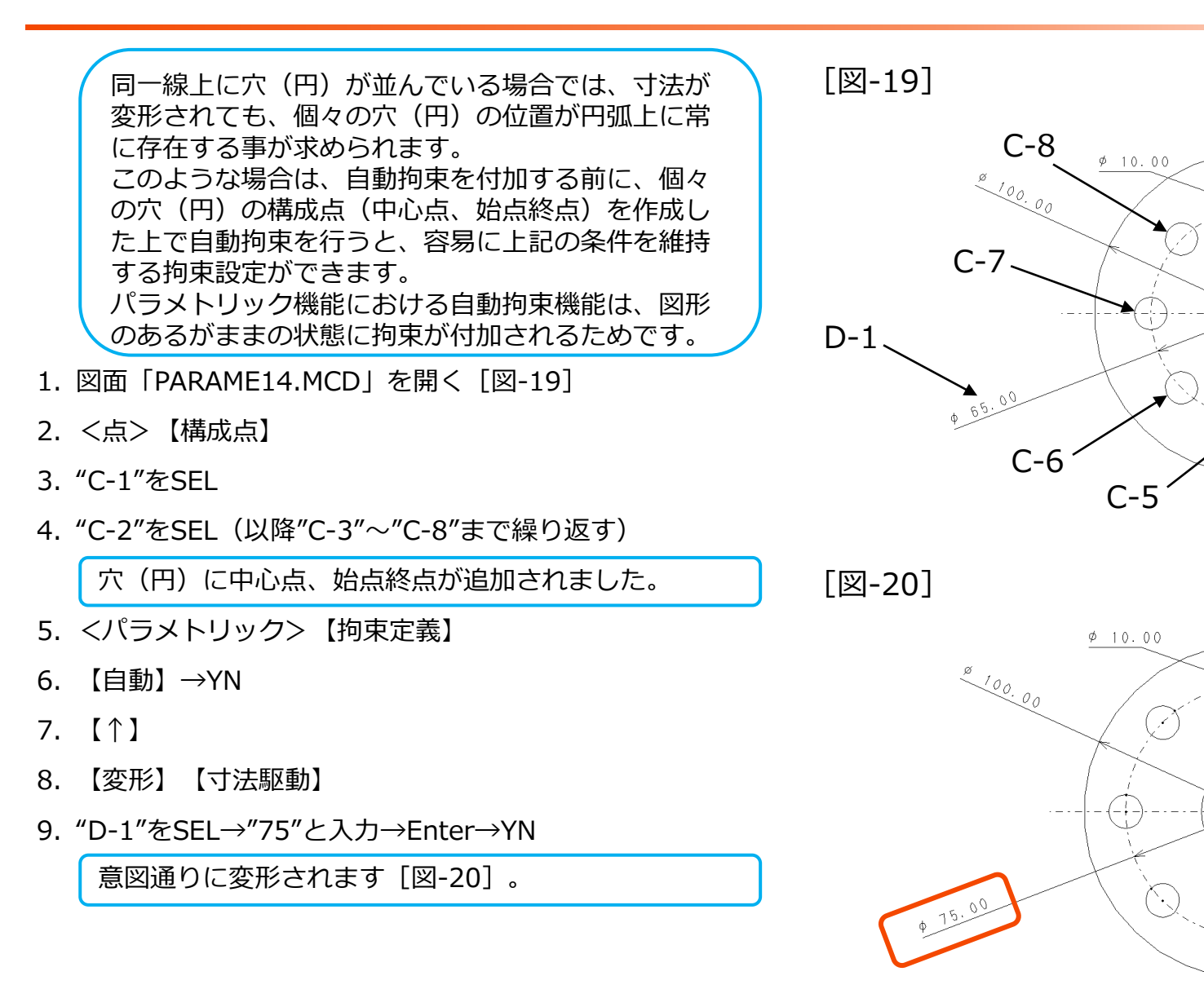

30.00

### 拘束情報定義のコツ7:拘束用寸法の複数要素への反映

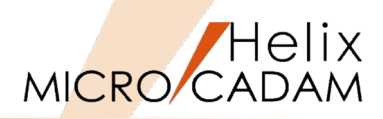

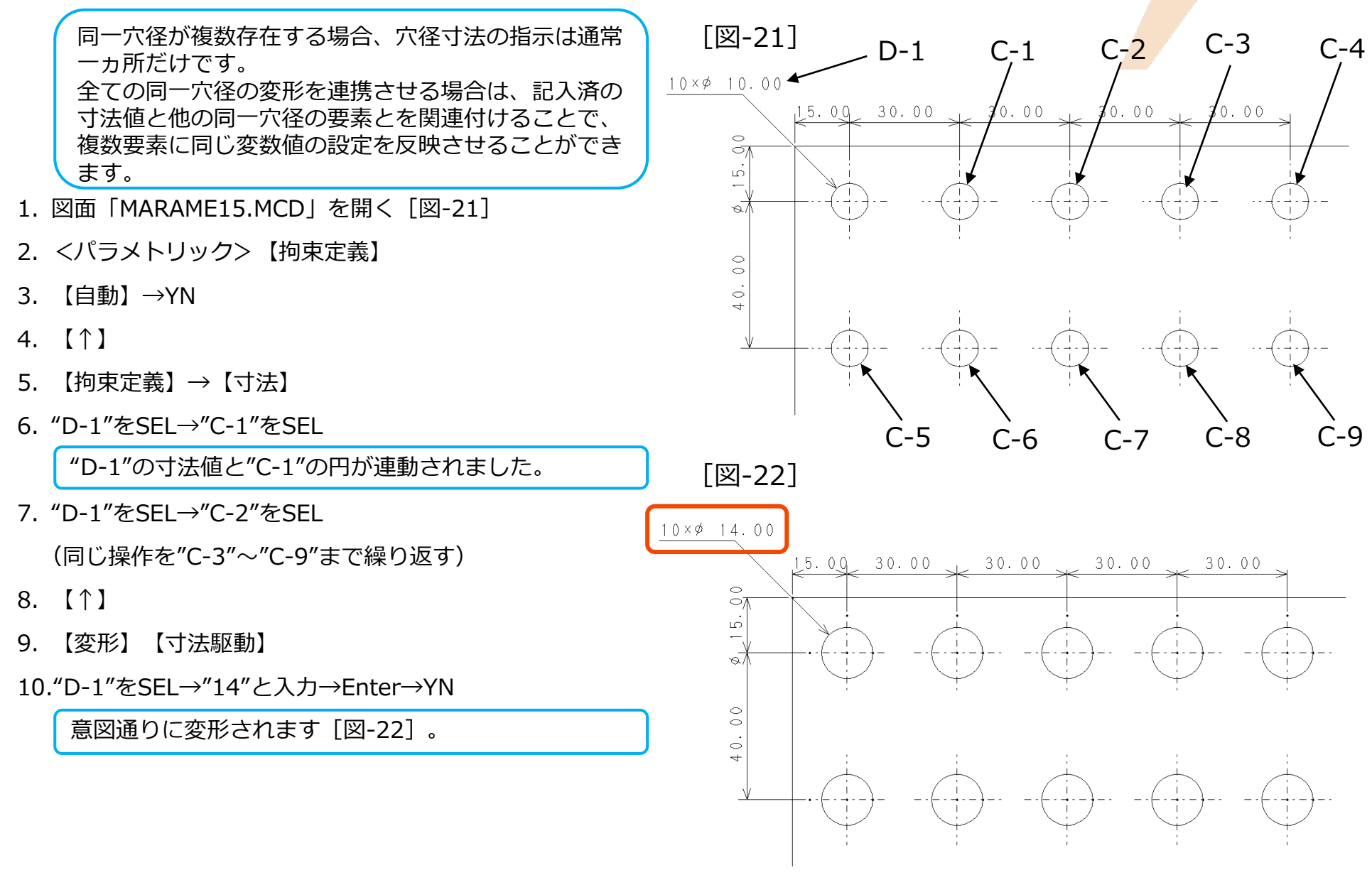

### 拘束情報定義のコツ8:異常拘束の対処法

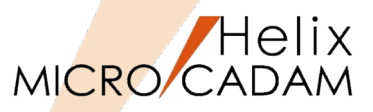

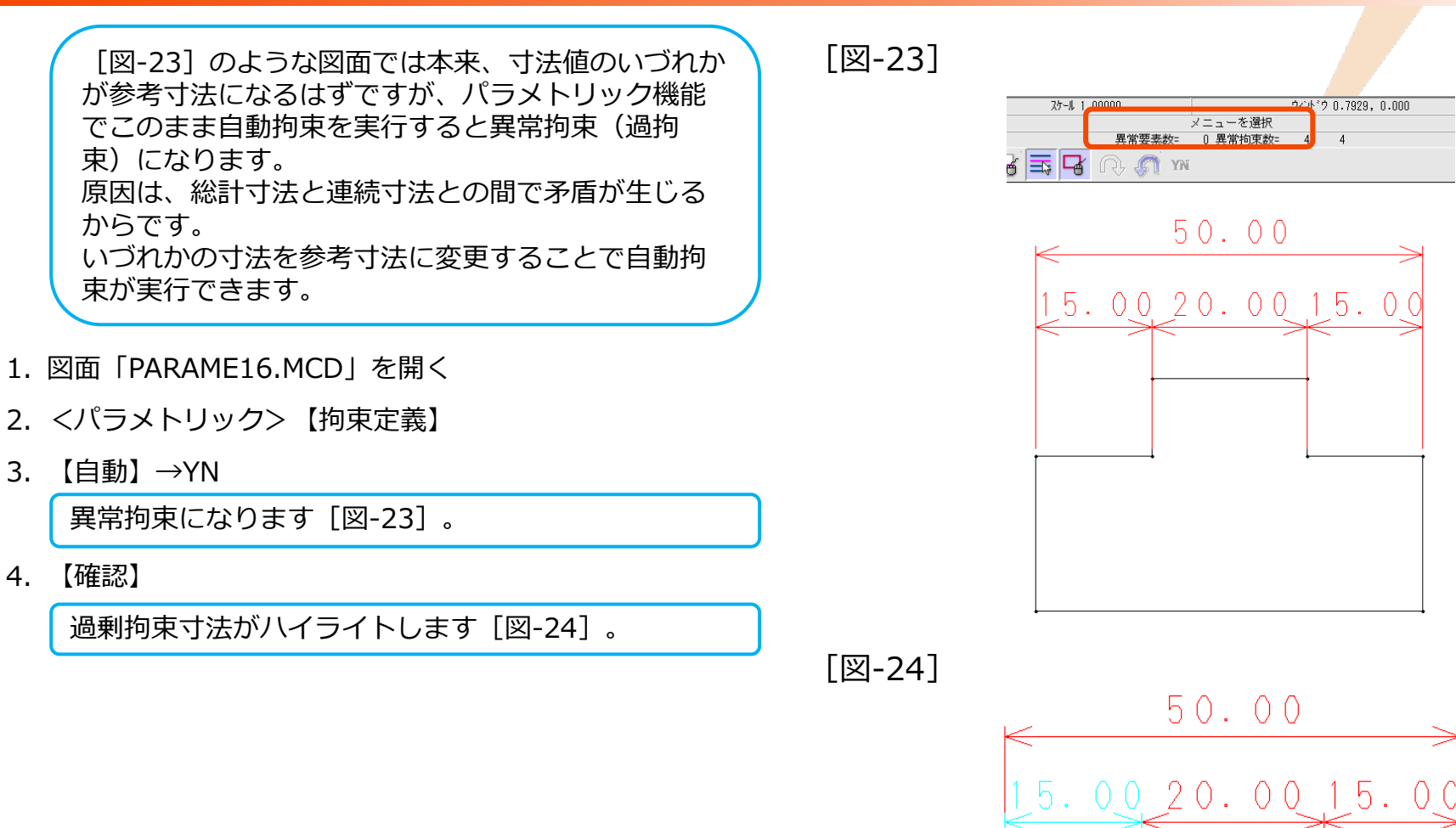

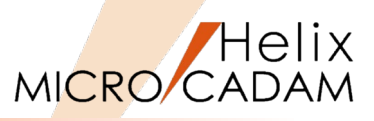

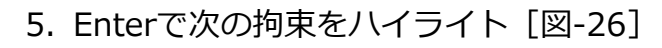

6. "D-1"をSEL(2回)

参考寸法に変更されました [図-27]。

- 7. 【↑】
- 8. 【変形】 【寸法駆動】
- 9. "D-2"をSEL→"60"と入力→Enter→YN

意図通りに変形されます [図-28]。

[図-27]

[図-26]

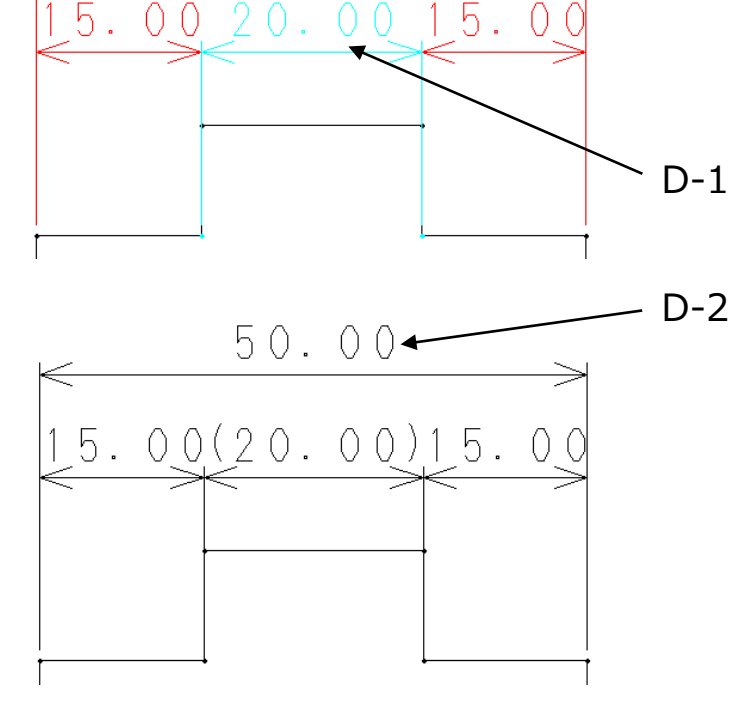

50.00

[図-28]

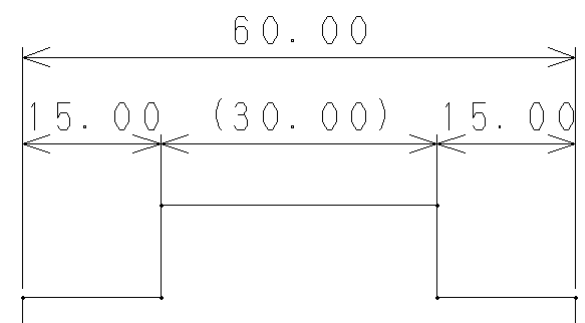

### 拘束情報定義のコツ9:拘束条件の確認と削除

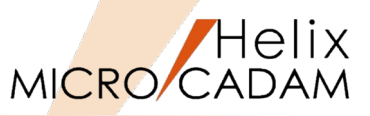

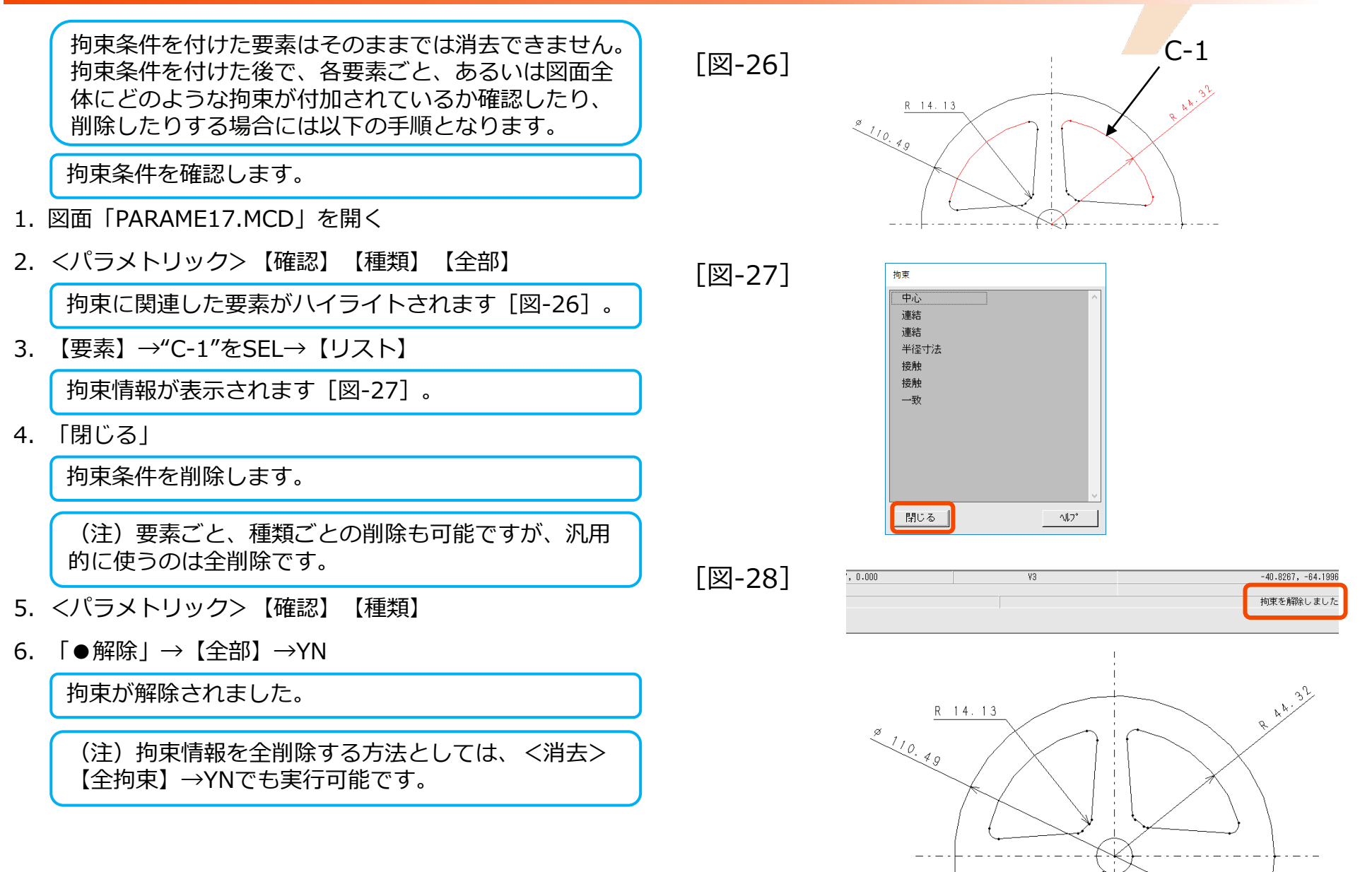

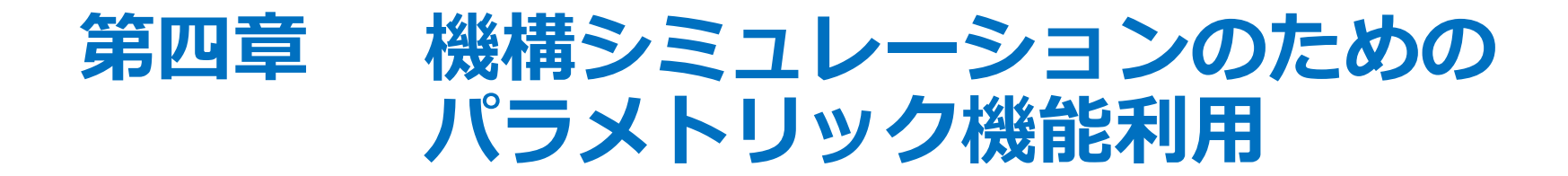

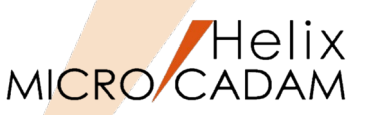

- 1. スケルトンモデルを作図する
  - (注)スケルトンモデルの直線要素の各交点や端点にあらかじめ点を作成しておきます。 これらの点要素が、図形要素に乗った状態や沿った状態を維持することに役立ちます。
- 2. スケルトンモデルに寸法を付加する
  - ▶ 運動の鍵となる箇所(値が変動する部分)に付加します。
  - ▶ 長さが固定される箇所(リンク機構の各節の長さ)にも付加します。
- 3. 固定拘束を付加する
  - ▶ 位置が固定される部分に対して【一致】→YNで付加します。
- 4. シミュレーションの実行テスト
  - ▶ 期待した動きになるかどうかを確認します。
  - ▶ 特に、固定されているべき要素が予測に反して動いてしまう場合などをチェックします。
- 5. 不具合箇所の修正
  - ▶ 不具合箇所があれば、拘束を増減などして調整します。
- 6. スケルトンモデルに子図を取り付ける
  - > 実際の各節の形状を子図で作成し、子図配置で取付けます。
  - ▶ 基準点を【一致】させ、各節の中心線へ【平行拘束】をつけます。

# スケルトンモデル1:簡単なスケルトンモデル

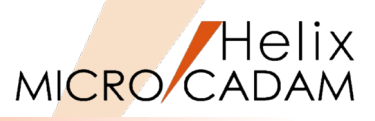

D-1

P-3

L-2

P-2

L-1

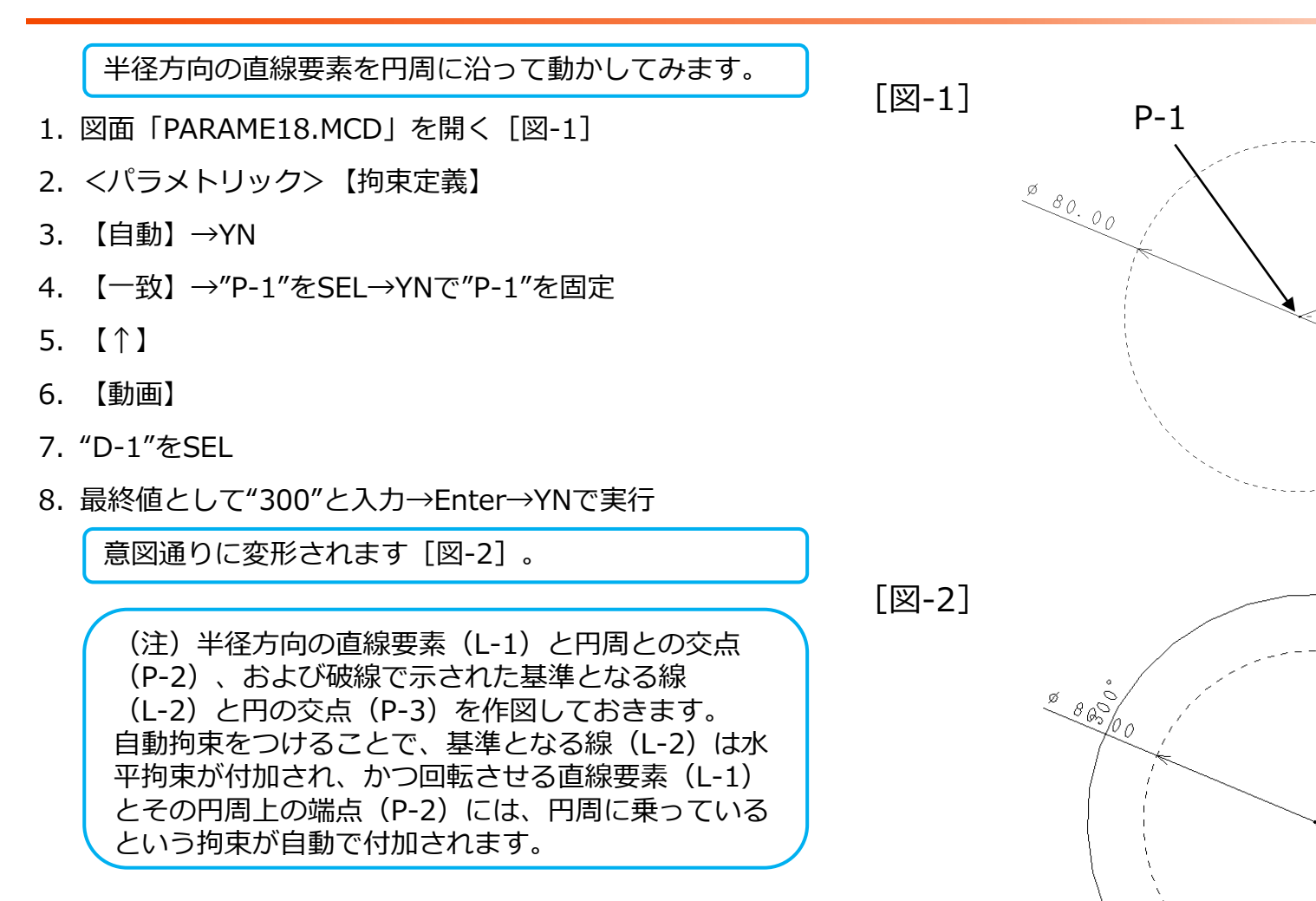

# スケルトンモデル2:スケルトンモデルに子図を乗せて動かす

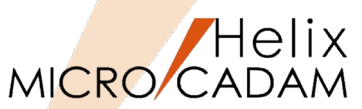

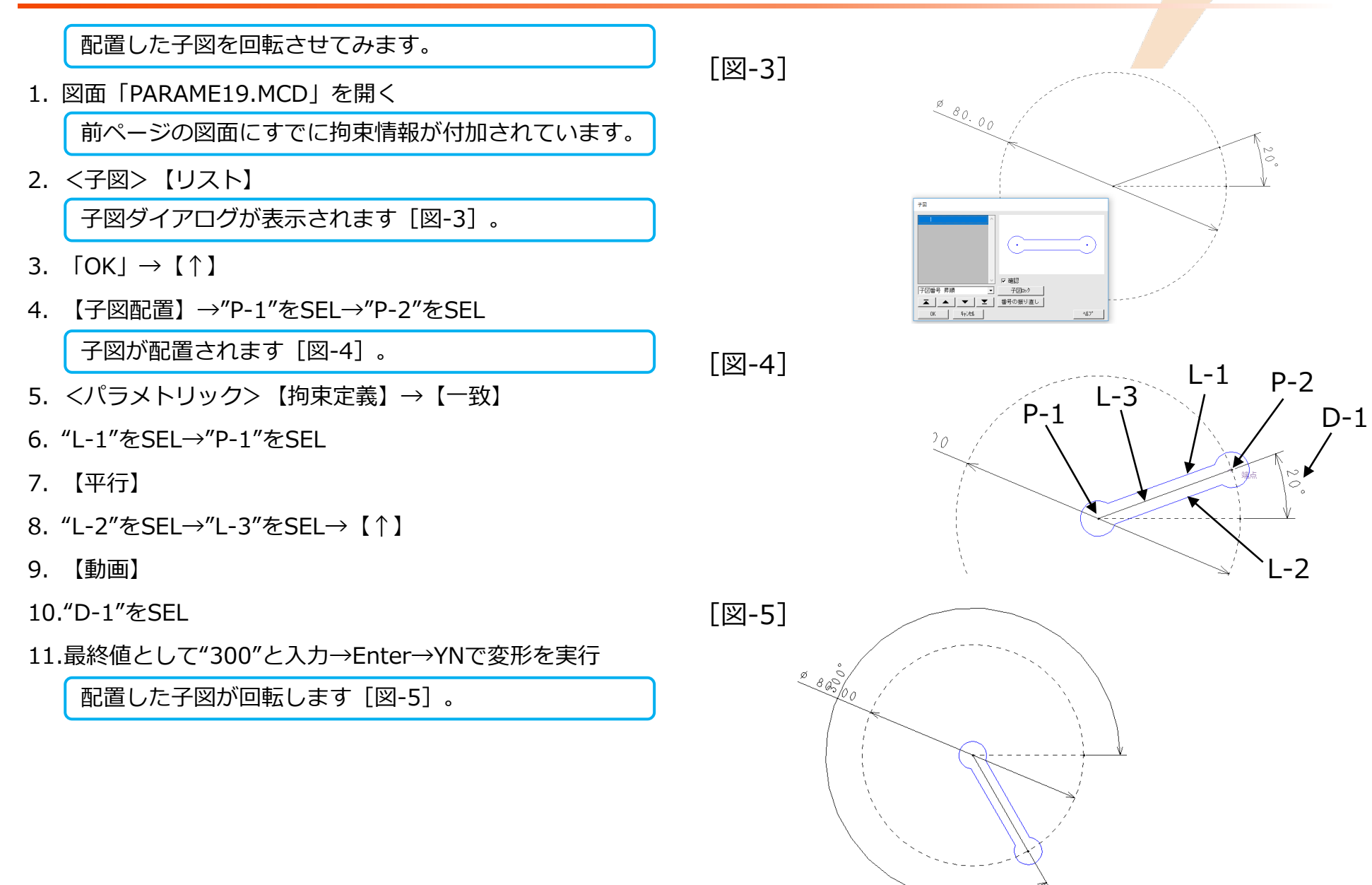

# スケルトンモデル3:2節のリンク機構のシミューレーション

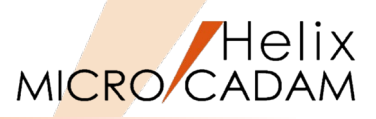

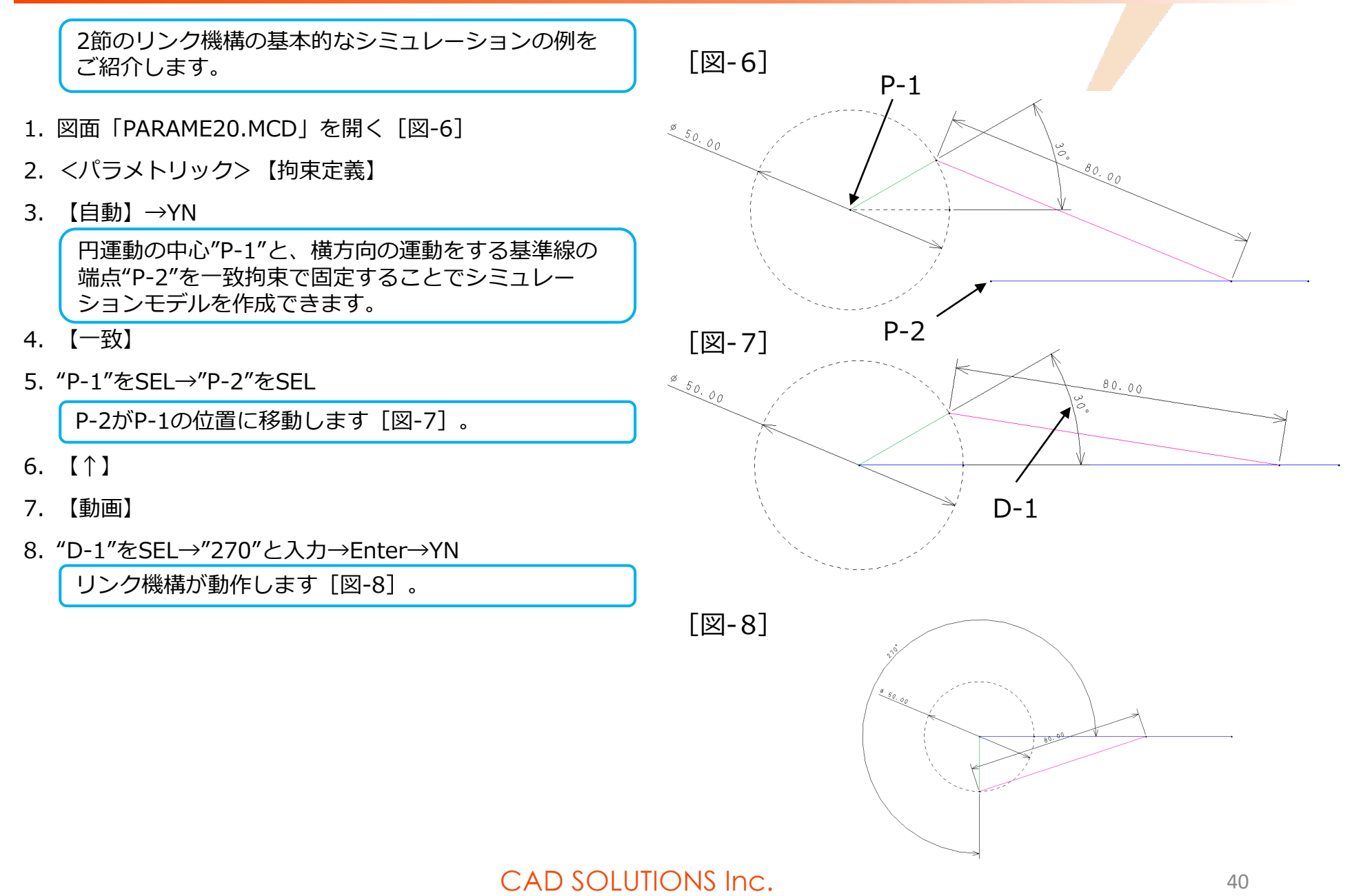

#### MICRO CADAM スケルトンモデル4:3節のリンク機構のシミューレーション I

3節のリンク機構の基本的なシミュレーションの例を ご紹介します。

- 1. 図面「PARAME21.MCD」を開く「図-9]
- 2. <パラメトリック> 【拘束定義】
- 3. 【自動】→YN
- 4. 【一致】→"P-1"をSEL→YNで"P-1"を固定
- **5.** 【↑】
- 6. 【動画】
- 7. "D-1"をSEL→"120"と入力→Enter→YN

リンク機構が動作します [図-10]。

(注) この例では、それぞれの節(緑と緑、黄色と 黄色など)は相互に平行関係で作図されているため、 【自動拘束】で各節には一対の平行拘束が付いてい ます。 また、末端の距離(L-1)は、長さ固定と水平拘束が 付いているため、比較的少ない手順でリンク機構の シミュレーションが行えます。

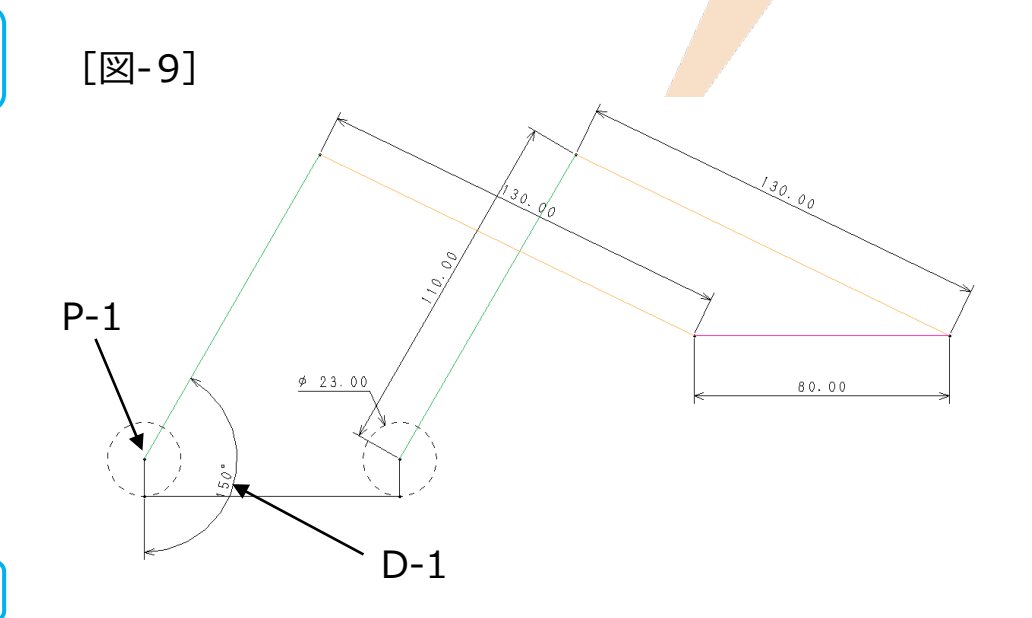

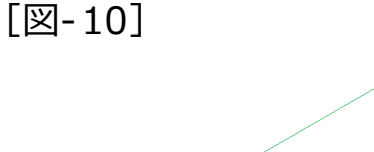

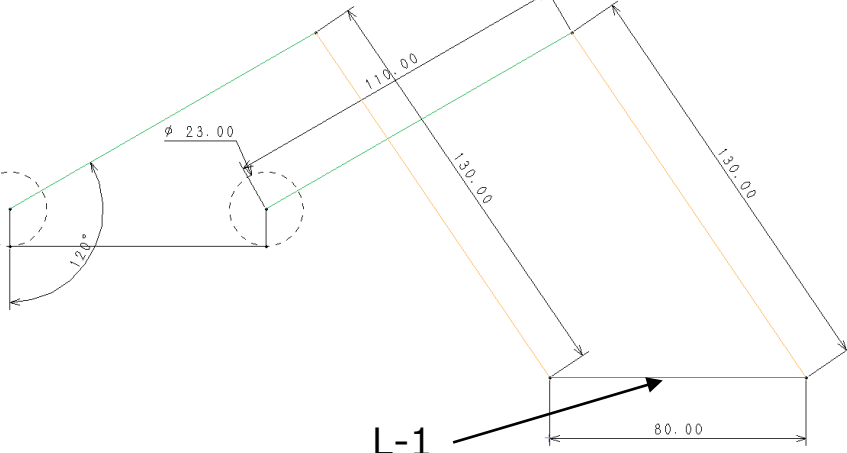

# スケルトンモデル5:追跡点の指定方法

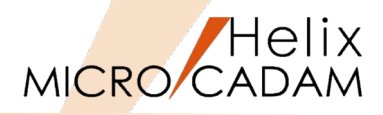

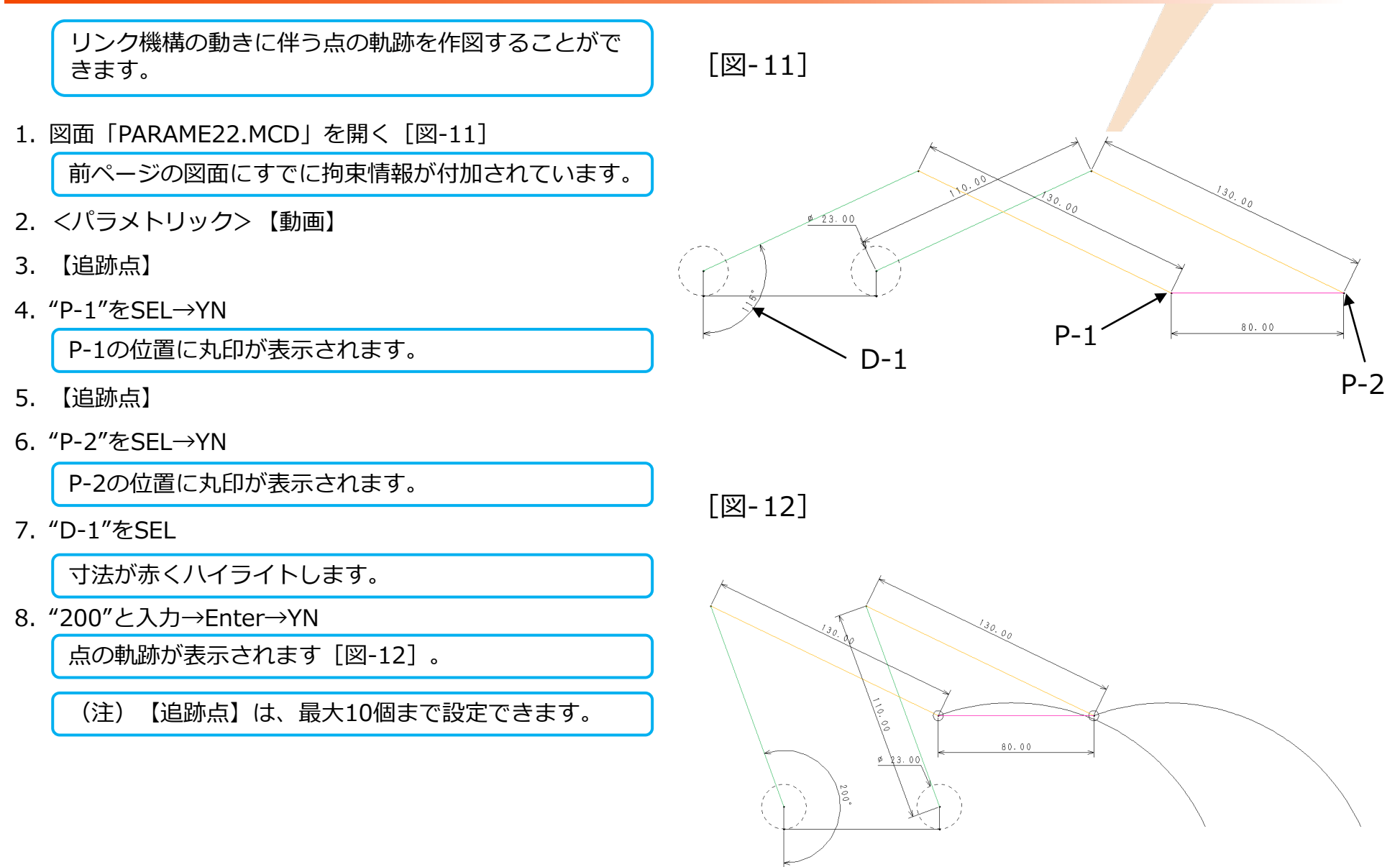

#### スケルトンモデル6:3節のリンク機構のシミューレーションI MICRO/CADAM

3節のリンク機構の基本的なシミュレーションの2つ目 の例をご紹介します。

- 1. 図面「PARAME23.MCD」を開く「図-13]
- 2. <パラメトリック> 【拘束定義】
- 【自動】→YNで拘束定義を自動実行 3.
- 4. 【一致】→"P-1"をSEL→YNで"P-1"を固定
- 5. "P-2"をSEL→YNで"P-2"を固定
- 6. 【↑】
- 7. <子図>【リスト】

子図ダイアログが表示されます「図-14]。

- 8. "子図番号#1"をSEL→OK→【↑】
- 9. 【子図配置】→"P-1"をSEL
- 10."L-1"をSEL→"A-1"周辺をIND

子図番号#1が取り付けられました「図-15]。

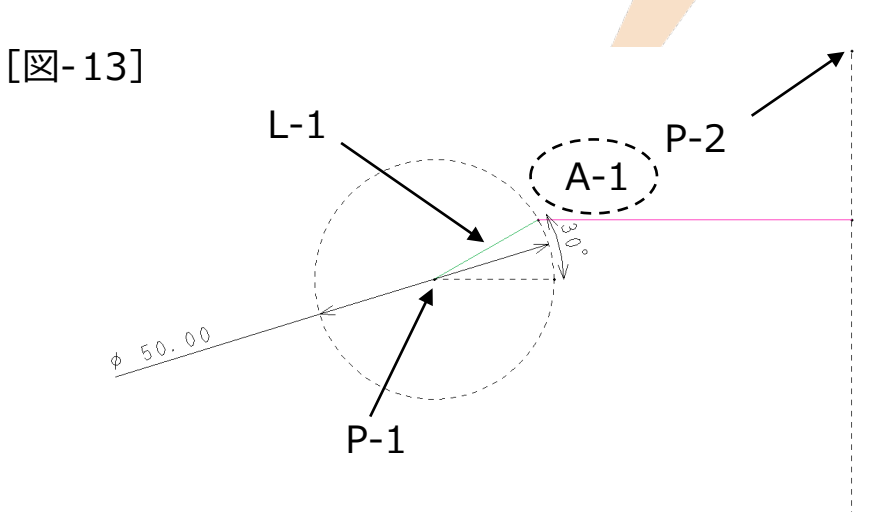

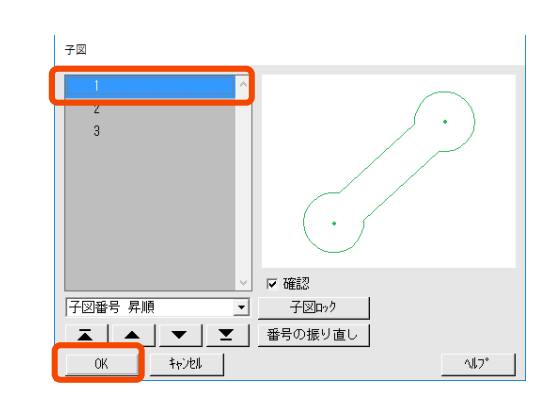

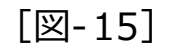

[図-14]

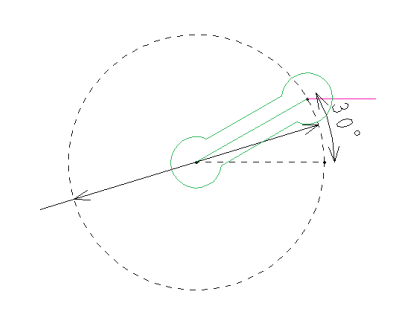

CAD SOLUTIONS Inc.

Helix

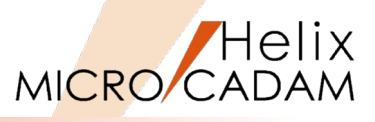

#### 11.【リスト】

子図ダイアログが表示されます。

- 12."子図番号#2"をSEL→「閉じる」
- 13.【子図配置】
- 14."P-3"をSEL
- 15."L-2"をSEL→"A-2"周辺をIND

子図番号#2が取り付けられました[図-16]。

16. 【リスト】

子図ダイアログが表示されます。

- 17."子図番号#3"をSEL→「閉じる」
- 18.【子図配置】

19."P-4"をSEL

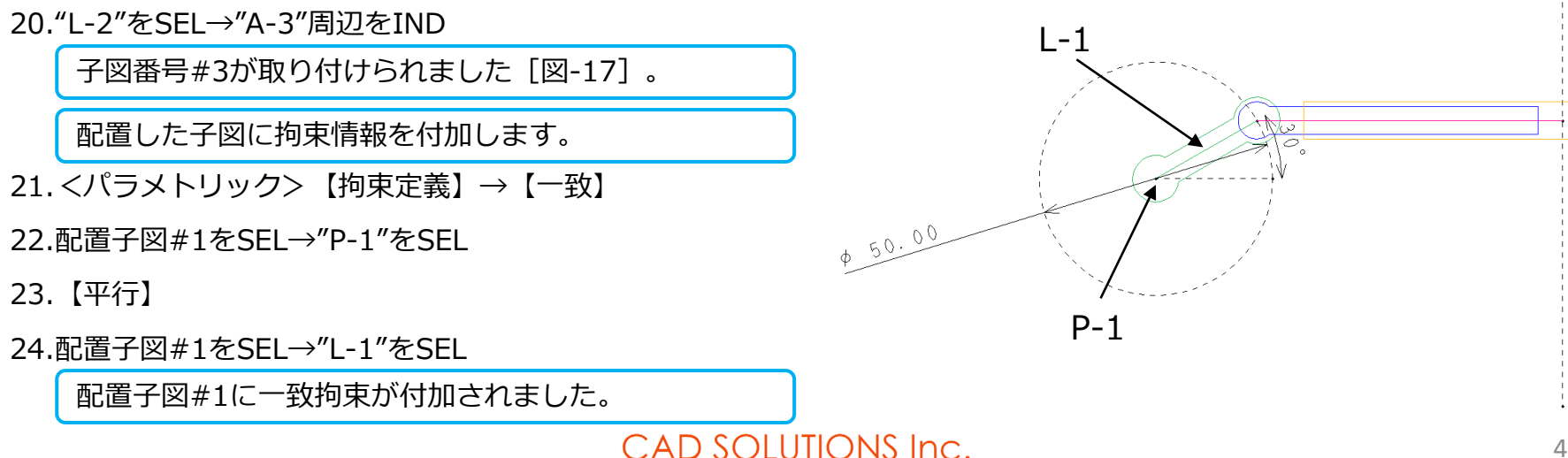

[図-17]

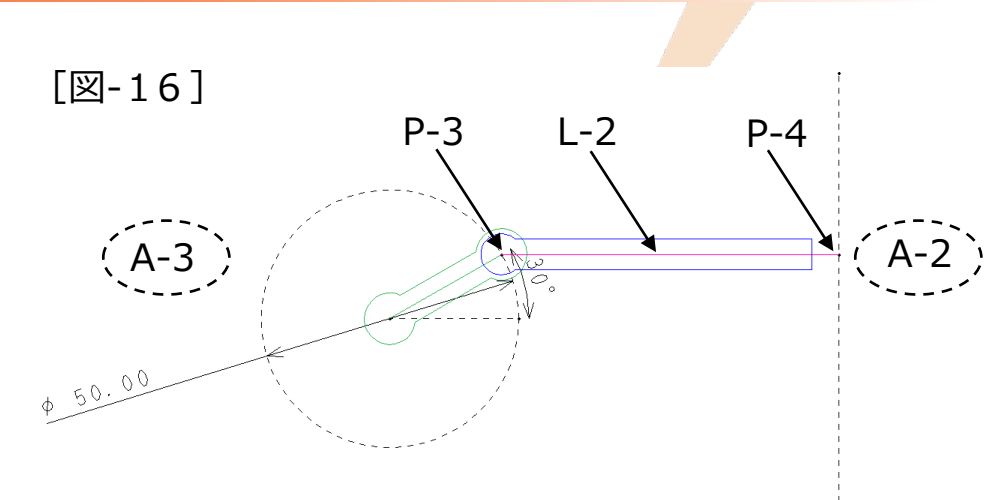

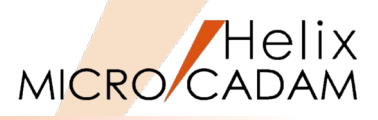

25.【一致】

26.配置子図#2をSEL→"P-3"をSEL [図-18]

27.【平行】

28.配置子図#2をSEL→"L-2"をSEL

配置子図#2に一致拘束が付加されました。

29.【一致】

30.配置子図#3をSEL→"P-4"をSEL

31.【平行】

32.配置子図#3をSEL→"L-2"をSEL

配置子図#3に一致拘束が付加されました。

- 33.【↑】
- 34.【動画】→"D-1"をSEL
- 35.【最終値】→"120"と入力→Enter
- 36.【増分】→"10"と入力→Enter
- 37. 【遅延】→"1"と入力→Enter
- 38.YNで変形を実行

リンク機構が動作します [図-19]。

(注)【増分】では寸法値を整数で入力します。【遅延】は、0≤変形の間隔≤60の範囲で秒単位で入力します。

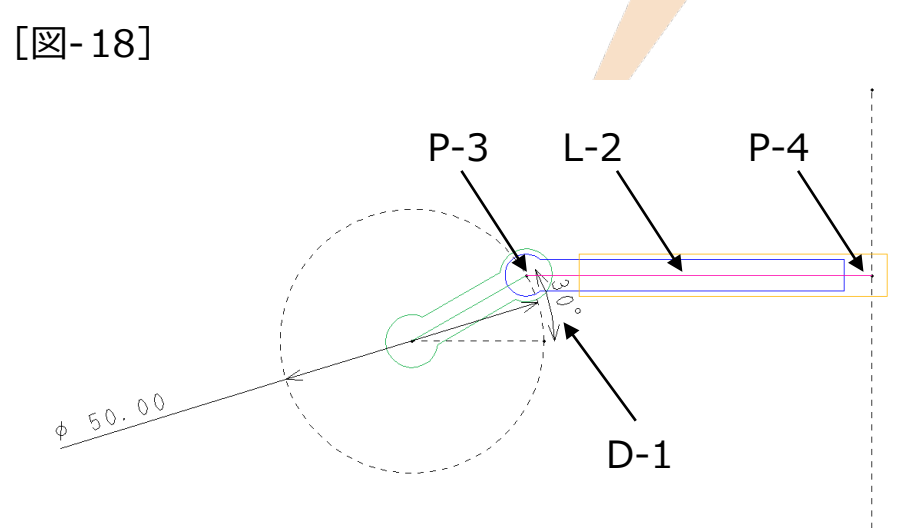

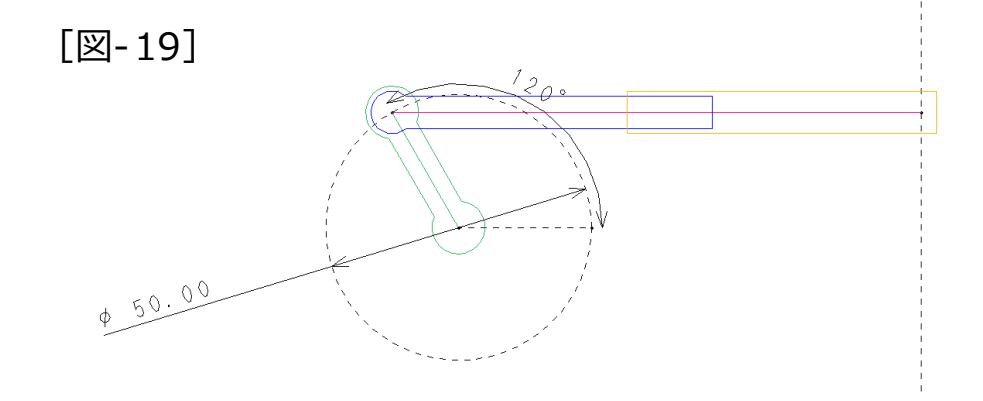

#### スケルトンモデル7:3節のリンク機構のシミューレーションⅢ MICRO CADAM

3節のリンク機構の基本的なシミュレーションの3つ目 の例をご紹介します。

- 1. 図面「PARAME24.MCD」を開く「図-20〕
- 2. <パラメトリック> 【拘束定義】
- 3. 【自動】→YNで拘束定義を自動実行
- 4. 【一致】→"P-1"をSEL→YNで"P-1"を固定
- **5.** 【↑】
- 6. 【動画】
- 7. "D-1"をSEL

【最終値】メニューがハイライトします。

- 8. "170"と入力→Enter
- 9. 【増分】→"10"と入力→Enter
- 10. 【遅延】→"1"と入力→Enter
- 11.【追跡点】→"P-2"をSEL→YN
- 12.YNで変形を実行

リンク機構が動作します [図-21]。

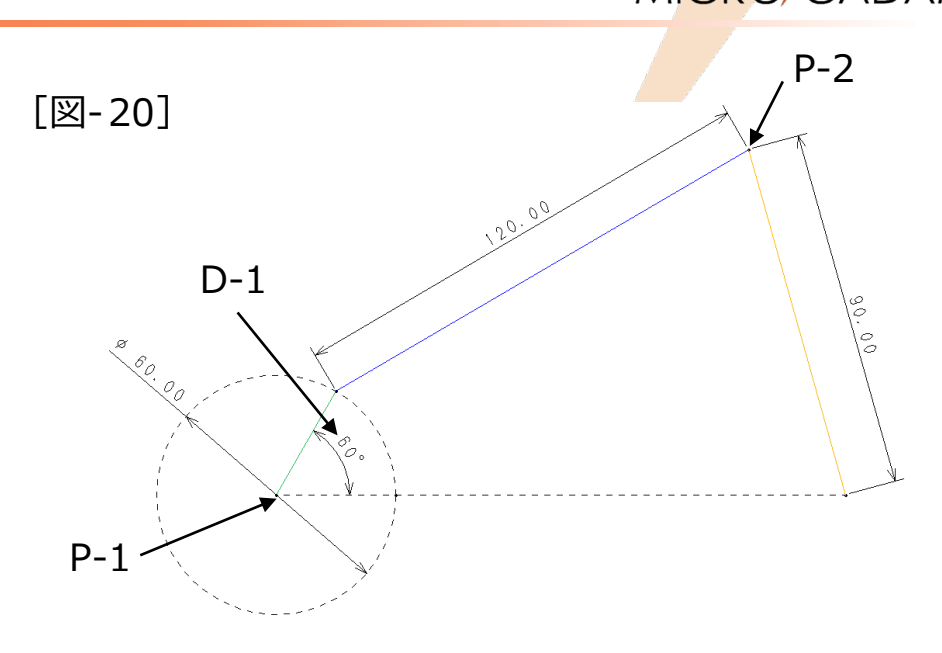

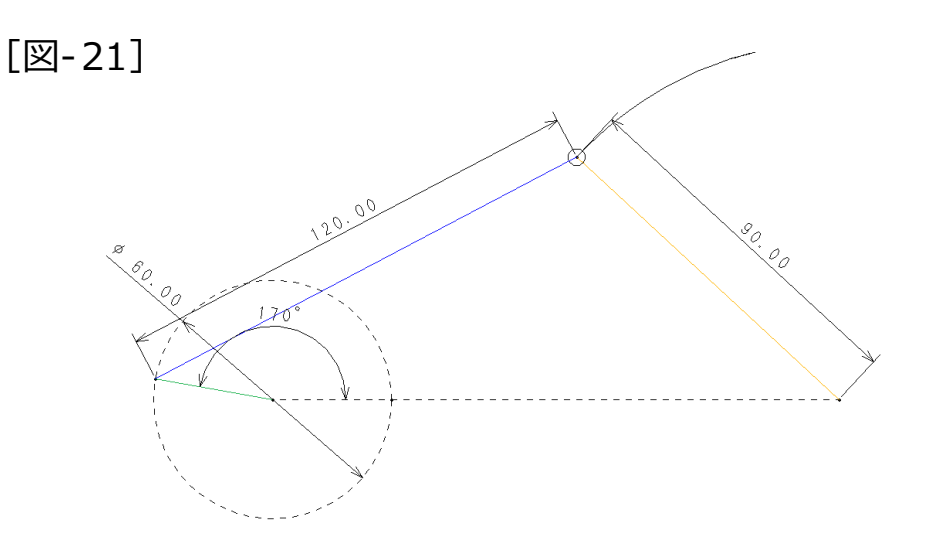

### CAD SOLUTIONS Inc.

Helix

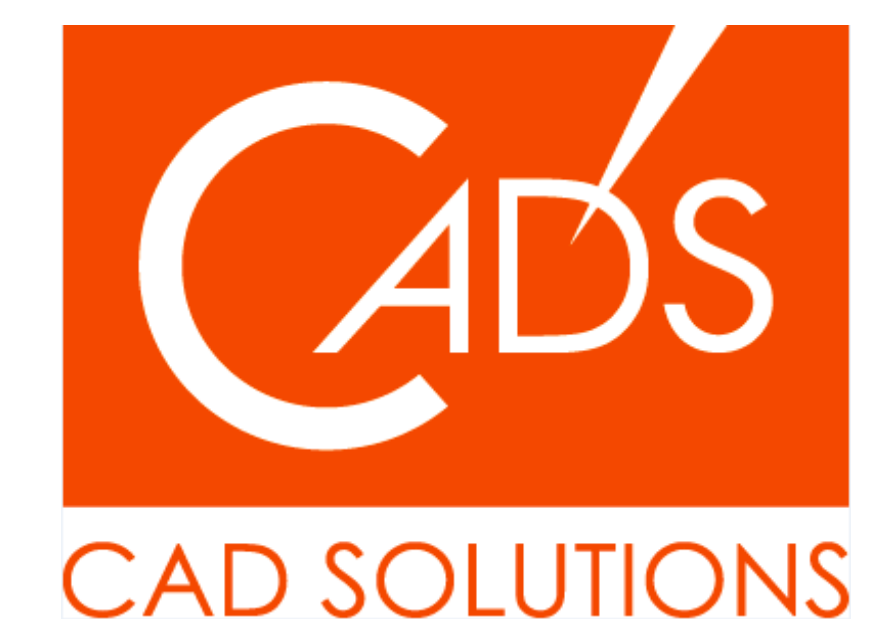

※当資料内の文章・画像・商標等(以下、「データ」)に関する著作権とその他の権利は、弊社または原著作者、その他の権利 者のものです。企業等が非営利目的で使用する場合、個人的な使用を目的とする場合、その他著作権法により認められている場 合を除き、データは弊社、原著作者、その他の権利者の許諾なく使用することはできません。

※データ等のご利用またはご利用できなかったことによって生じた損害については、弊社は一切の責任を負わないものとし、 いかなる損害も補償をいたしません。

※掲載されている内容は2020年6月時点のものです。内容は、事前の予告なしに変更することがあります。

MICRO CADAM、MICRO CADAM Helix は、株式会社CAD SOLUTIONSの商標です。 他の会社名、製品名およびサービス名等はそれぞれ各社の商標です。

#### CAD SOLUTIONS Inc.

© 2020 CAD SOLUTIONS Inc.